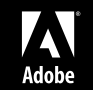

# Adobe

| Step-by-Step | Guide to<br>Publishing | with DPS, | Single  |  |
|--------------|------------------------|-----------|---------|--|
|              | iPad Apps              |           |         |  |
|              |                        |           | Edition |  |

NEXT Page >

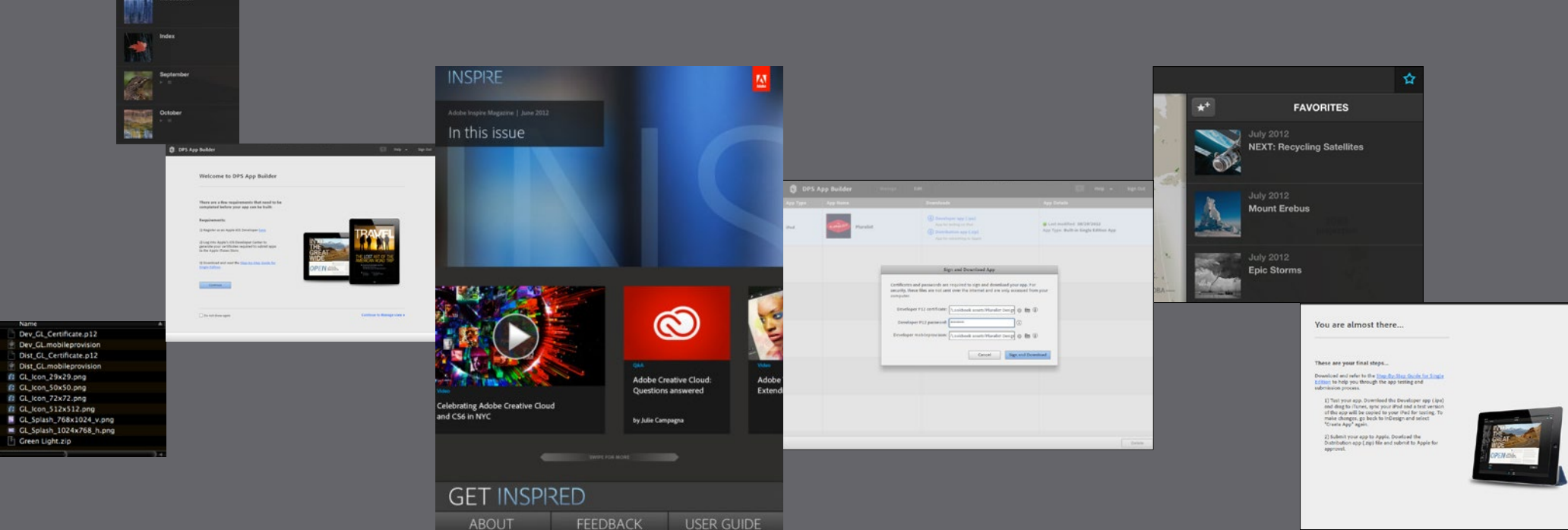

# In this guide

| Legal Notice                                                                |
|-----------------------------------------------------------------------------|
| Introduction                                                                |
| A checklist for building your first app5                                    |
| A checklist for building your second app                                    |
| Build your Folio7                                                           |
| Enroll in Apple's iOS Developer Program                                     |
| Provide bank and tax information to Apple (if you are                       |
| creating a paid app)8                                                       |
| Read the App Store Review Guidelines for iOS apps 11                        |
| Download and install Xcode on your Mac                                      |
| Create certificates                                                         |
| Overview                                                                    |
| Create a Development Certificate Signing Request14                          |
| Generate a Development Certificate17                                        |
| Create a p12 Development Certificate                                        |
| Create a Distribution Certificate Signing Request21                         |
| Generate a Distribution Certificate                                         |
| Create a p12 Distribution Certificate                                       |
| 1                                                                           |
| Test your certificates                                                      |
| Test your certificates    27      Register your test iPads with Apple    28 |

| Create an App ID                           |
|--------------------------------------------|
| Create mobileprovision files               |
| Create a development mobileprovision file  |
| Create a distribution mobileprovision file |
| Create required assets                     |
| Purchase a Single Edition serial number    |
| Build the app with DPS App Builder         |
| App Details panel                          |
| Icons and Splash Screens panel             |
| General Options                            |
| Certificates panel                         |
| Test the development app                   |
| Download the distribution app              |
| Submit your app to the App Store           |
| Wait for approval from Apple               |
| Updating an app                            |
| iPad publishing troubleshooting            |
|                                            |

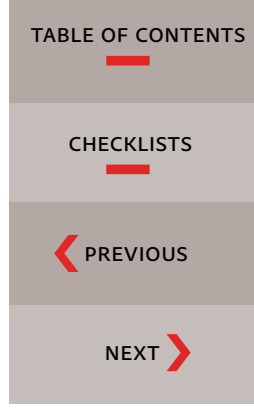

# Legal notice

THE CONTENTS OF THIS GUIDE is Adobe Confidential and subject to the Terms of Use, is furnished under license and may be used or copied only in accordance with the terms of such license. No part of this guide may be reproduced, stored in a retrieval system, or transmitted, in any form or by any means, electronic, mechanical, recording, or otherwise, without the prior written permission of Adobe Systems Incorporated.

Please note that the content in this guide is protected under copyright law even if it is not distributed with software that includes an end user license agreement.

The content of this guide is furnished for informational use only, is subject to change without notice, and should not be construed as a commitment by Adobe Systems Incorporated. Adobe Systems Incorporated assumes no responsibility or liability for any errors or inaccuracies that may appear in the informational content contained in this guide.

Please remember that existing artwork or images that you may want to include in your project may be protected under copyright law. The unauthorized incorporation of such material into your new work could be a violation of the rights of the copyright owner. Please be sure to obtain any permission required from the copyright owner.

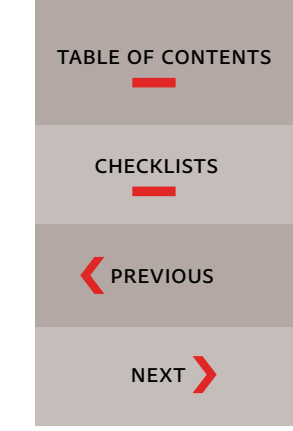

## Introduction

IF YOU ARE READING THIS GUIDE, you have probably begun, or are about to begin, the process of creating an iPad app with Adobe Digital Publishing Suite. The first step in this process is to use Adobe InDesign, along with the Adobe DPS plugins, to create a working app that you can preview using Adobe Content Viewer on your iPad. Once you have created this working "Preview app," this guide will show you how to build the final app and submit it to Apple's App Store.

Creative Cloud subscribers can create an unlimited number of "Single Issue" apps free of charge. If you are not a Creative Cloud subscriber, you can purchase serial numbers for creating single issue apps from the Adobe Store. If you want to create a "Multi-issue" app, you will need a <u>Professional</u> or <u>Enterprise</u> subscription to DPS.

This process of submitting an app to the App Store can be completed by anyone willing to read directions, pay attention to detail, and follow step-by-step instructions. Most of the steps do not require an understanding of Adobe InDesign. For this reason, you may choose to enlist the help of a co-worker or someone else in your company to help you with this process.

Don't wait until the last minute to read this guide. You can expect to spend two or three hours completing all these steps. You may wish to break this into a couple of sessions. Once you have completed the steps, you will need to wait for Apple to approve or reject your app. As of this writing, this process is typically taking about seven days.

Apple governs the app submission process. Many of the steps in this guide describe processes that will take place on various Apple websites. You must use a Macintosh computer to create the certificates required for the submission and for the final upload of the app to the App Store.

TABLE OF CONTENTS CHECKLISTS PREVIOUS NEXT

The DPS tools are revised frequently. This guide is up to date for the September 2012 version of the DPS tools.

## Apple STEP-BY-STEP

INFORMATION with a gray background indicates that the task must be performed on an Apple website. For more information about these tasks, refer to Apple documentation at <u>bit.ly/N9sNck</u> and <u>bit.ly/N9fBUV</u> or contact Apple.

# A checklist for building your first app

Creating your first app? Do these things ahead of time, *before* your Folio is completed:

- Enroll in Apple's iOS Developer Program | page 8
- Read the App Store Review Guidelines page 11
- Download and install Xcode on your Mac | page 12
- Create certificates | page 13
- Test your certificates | page 27
- Register your test iPads with Apple | page 28
- Create an App ID | page 31
- Create mobileprovision files | page 33
- Create required assets | page 37
- Purchase a Single Edition serial number if you are not a member of Creative Cloud page 40

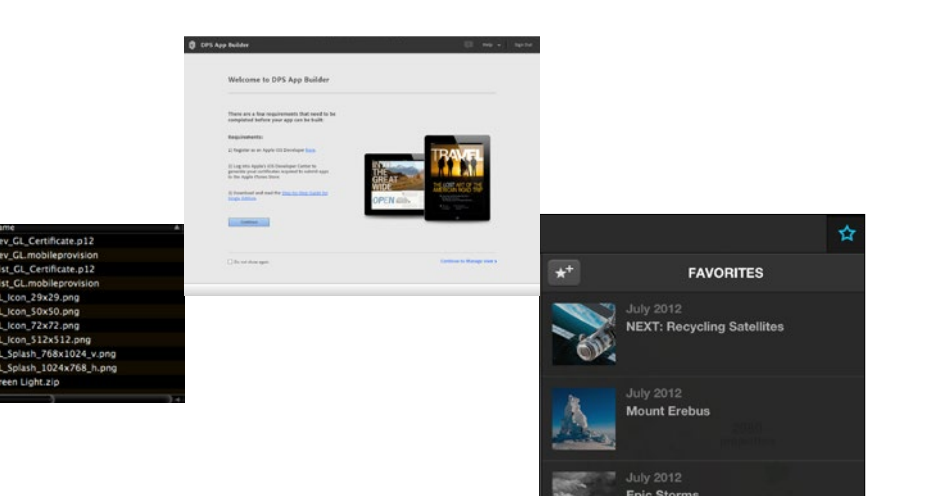

Green Light vie

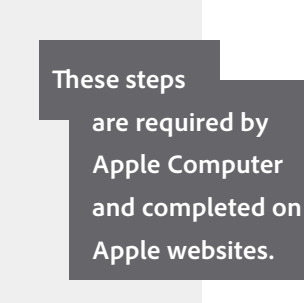

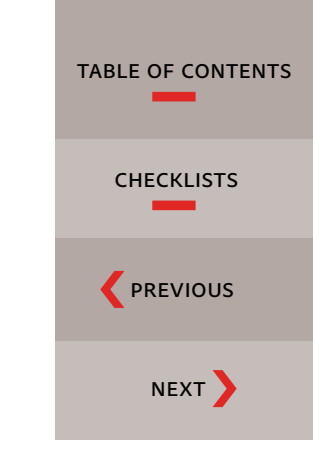

Do these things *after* your Folio is completed:

Build the app with DPS App Builder | page 41 Test the development app | page 48 Download the distribution app | page 49 Submit the distribution app to the App Store page 51 Wait for approval from Apple page 58

# A checklist for building your second app

TABLE OF CONTENTS Already created one app, and on to your second (or third)? There are less steps to complete the second time around. Do these things ahead of time, *before* your Folio is completed: These steps Create an App ID | page 31 are required by **Apple Computer** Create mobileprovision files | page 33 and completed on Apple websites. Create required assets | page 37 Purchase a Single Edition serial number if you are not a member of Creative Cloud | page 40 Do these things *after* your Folio is completed: Build the app with DPS App Builder | page 41 Test the development app | page 48 Download the distribution app | page 49 Submit the distribution app to the App Store | page 51

Wait for approval from Apple page 58

Gettinen och mysik först Bendiger F George och

|                                                                                                    |                          | Welcome to DPS App Builder                                                                                                    |                            |         |
|----------------------------------------------------------------------------------------------------|--------------------------|----------------------------------------------------------------------------------------------------|----------------------------|---------|
|                                                                                                    |                          | There are a fear requirements that need to be<br>completed before poor app can be hold:                                                                                                    |                            |         |
|                                                                                                    |                          | Requirements:                                                                                                    |                            |         |
|                                                                                                    | _                        | 2) Segister as an Apple (2) Developer (say)                                                                                                    | TRAVEL                     |         |
| Nega and Economical App                                                                                                    |                          | El Leg Min Applet y EK Developer Carter to<br>provide poer accelerator sequences for salente agen<br>do the Apple Chrone Direct                                                                                                    |                            |         |
| execution are required to organized dimensional prior single Par-<br>a and surf-main the informational and processing accounted from prior                                                                                                    |                          | It transforms and new two tracks from lastic to OF                                                                                                    | EN cos                     |         |
| arithm format eventment tool 0 to 0                                                                                                    |                          | Contract Contract Con |                            |         |
| 1 personal                                                                                                    | Name                     | -                                                                                                    |                            | 5.11    |
| Specific Contract and Party of the D                                                                                                    | Dev_GL_Certificate.p12   |                                                                                                    |                            | 11024   |
| Concerning Stationers and                                                                                                    | Dev_GL.mobileprovision   | C Be of the spin                                                                                                    | Continue to Manage start 5 | 1112-12 |
| Case - Case - Ca | Dist_GL_Certificate.p12  |                                                                                                    |                            |         |
|                                                                                                    | CL kee 20x20 eee         |                                                                                                    |                            | Bac 1.0 |
|                                                                                                    | CL Ison (Outo and        |                                                                                                    |                            |         |
|                                                                                                    | CL Icon 72x72 ppp        |                                                                                                    |                            |         |
|                                                                                                    | CL Icon \$12x\$12 pmg    |                                                                                                    |                            |         |
|                                                                                                    | GL Solash 268x1024 v non |                                                                                                    |                            |         |
|                                                                                                    | Cl Solash 1024x768 h ong |                                                                                                    |                            |         |
|                                                                                                    | Creen Light zig          |                                                                                                    |                            | 100     |
|                                                                                                    |                          |                                                                                                    |                            |         |
|                                                                                                    | t                        | 14                                                                                                    |                            |         |
|                                                                                                    |                          |                                                                                                    |                            |         |

September

Introduction

Index

CHECKLISTS

NEXT

# Build your Folio

YOU HAVE PROBABLY ALREADY BUILT, or begun to build, the InDesign files for your app, and have created Digital Publishing Suite Articles and assembled them into a Folio. If you haven't yet created your Folio, now is the time to begin.

You will use the Folio Builder panel in InDesign to create a Folio. Creating a Folio allows you to preview your completed app using the free Adobe Content Viewer app on your iPad. This will let you view all of the content and interactivity in your app.

You can do many of the following steps before you have finished your Folio. See the Checklist on page 5 for more information.

To learn more about how to use the Folio Builder panel to create Folios and preview Folios on your iPad, see the Online Help at <u>adobe.ly/PjSo8K</u>.

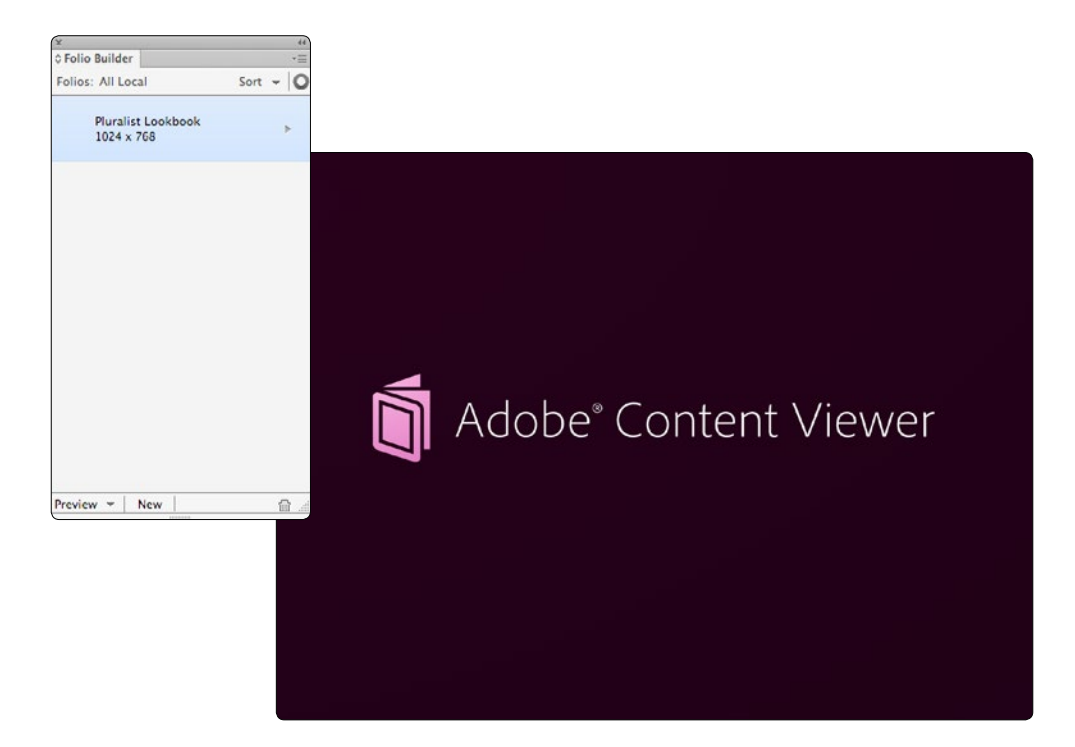

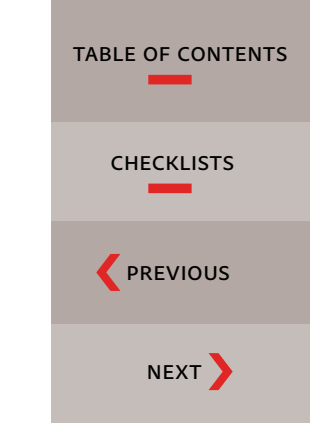

## Enroll in Apple's iOS Developer Program

YOU MUST BE ENROLLED in Apple's iOS Developer Program to submit your app to the App Store. The iOS Developer Program costs US\$99/year. You need to keep your enrollment current and paid for as long as you want your app to appear on the App Store.

If you have not already signed up for the iOS Developer Program, visit <u>bit.ly/Rjz90j</u> to get started. For purposes of creating DPS apps, you can enroll as either an individual or a company.

Someone else in your company may already be enrolled in the iOS Developer Program. You may be able to ask your IT department to create the required App ID, certificates, and mobileprovision files. If so, this will make the process much easier for you. No knowledge of InDesign or Adobe DPS is required to create these items, so this is an easy task to delegate to someone else.

After you enroll in the iOS Developer Program and submit your payment, Apple will send you an email message that prompts you to activate your account.

#### Provide bank and tax information to Apple (if you are creating a paid app)

If you wish to make your app available for sale through Apple, you must agree to the iOS Paid Applications agreement. If your app is going to be free, you can skip to page 11.

- 1. Go to itunesconnect.apple.com. You will need to sign in with your Apple ID.
- 2. Click on Contracts, Tax, and Banking.

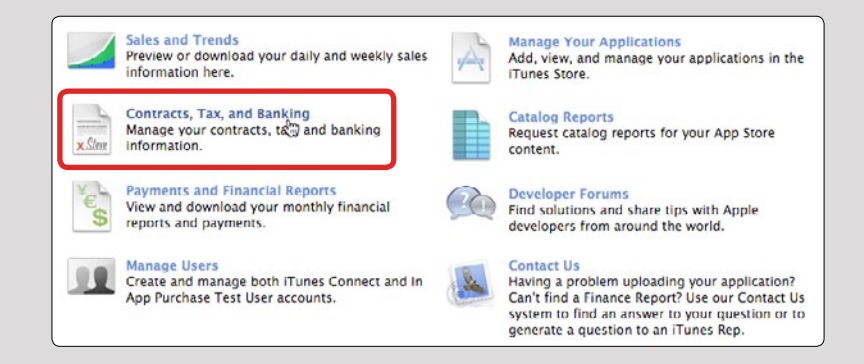

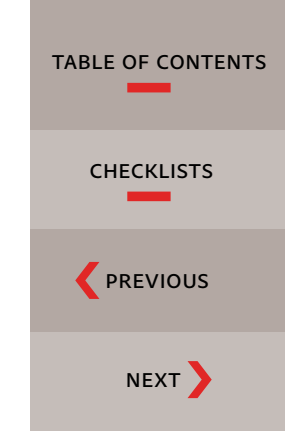

#### ADOBE TIP

As you move through the steps in this guide you will create an Adobe ID and password, Apple ID and password, certificate passwords, and a unique App ID for each app that you create. Don't get all these IDs and passwords confused! Create a system to help you keep all this straight. 3. Click the Request button next to the iOS Paid Applications contract.

|                                                                              |                           | Contracts, Tax, and Banking                                                                                |                |
|------------------------------------------------------------------------------|---------------------------|----------------------------------------------------------------------------------------------------|----------------|
| Request Contracts<br>Select the contract(s) you<br>Only users with the Legal | would like to view from 1 | the list and click Request. You can distribute your free apps without entering into the contract:<br>acts. | s below. Note: |
| Contract Region                                                              | Contract Type             | Legal Entity                                                                                               |                |
| All                                                                          | iOS Paid<br>Applications  | with these with this can be far that the second of                                                         | Request        |
| World                                                                        | iAd Network               | And other call line per fact for Western d                                                                 | Request        |

4. If acceptable, accept the terms of the agreement, and click the Submit button.

|                                                                                                    |                                                                                                    |                                                                                                    | 8  |
|----------------------------------------------------------------------------------------------------|----------------------------------------------------------------------------------------------------|----------------------------------------------------------------------------------------------------|----|
| By Your clicking to agree                                                                                                    | to this Schedule 2, which is hereby offered to You by App                                                                                                    | ple, You agree with Apple to amend that certain iOS Developer                                                                                                    |    |
| Schedule 2). Except as o                                                                                                    | therwise provided herein, all capitalized terms shall have t                                                                                                    | the meanings set forth in the Agreement.                                                                                                    |    |
| Schedule 2                                                                                                    |                                                                                                    |                                                                                                    |    |
| 1. Appointment of Age                                                                                                    | nt and Commissionaire                                                                                                    |                                                                                                    |    |
| 1.1 You hereby a<br>Applications to en-<br>commissionaire f<br>Section 2 to this?<br>may select shall b<br>Apple will market<br>Your behalf. For p<br>services sold by V<br>Licensed Applicat | pipoint Apple and Apple Subsidiaries (collectively "Apple") :<br>id-users located in those countries listed on Exhibit A, Se<br>the marketing and delivery of the Licensed Applications<br>chedule 2, subject to change, during the Delivery Period.<br>es et forth in the lTunes Connect site and may be update<br>and make the Licensed Applications available for downlo-<br>urposes of this Schedule 2, the term "Licensed Application<br>of from within a Licensed Application using the In-App P<br>ions as well as authorized institutional customers, such as | as: (i) Your agent for the marketing and delivery of the Licensed<br>trion 1 to this Schedule 2, subject to change; and (ii) Your<br>it o end-users located in those countries listed on Exhibit A,<br>The most current list of App Store countries among which you<br>d by Apple from time to time. You hereby acknowledge that<br>ad by end users through one or more App Stores, for You and on<br>an "includes any additional permitted functionality, content or<br>urchase API, and "end-user" includes actual end-users of<br>c educational institutions approved hy Apple, which may acquire |    |
| I have read and agre                                                                                                    | e to the agreement presented above.                                                                                                    | Printable Versio                                                                                                    | on |

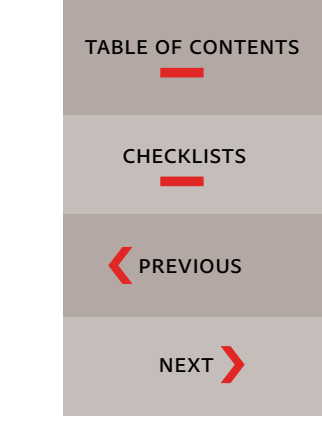

5. The iOS Paid Applications contract will appear in the Contracts in Process section. Click on the Set Up buttons below Contact Info, Bank Info, and Tax Info, and provide the information requested.

| ontracts in Proces     | is                        |                         |                    |               |                  |            |                               |
|------------------------|---------------------------|-------------------------|--------------------|---------------|------------------|------------|-------------------------------|
| nce you complete setup | and the effective date ha | is been reached, the co | ontract will be mo | ved to the Co | ntracts In Effec | t section. |                               |
| Contract Region        | Contract Type             | Contract Number         | Contact Info       | Bank Info     | Tax Info         | Download   | Status                        |
| All (See Contract)     | iOS Paid                  | *****                   | Ser Up             | Set Up        | Set Up           | 2          | Pending Tax, Bank,<br>Contact |

6. Once you've provided all the requested information, you will need to wait for Apple to approve the contract. When the contract is approved, it will move to the Contracts in Effect section.

For more information, see the "Managing Contracts, Taxes, and Banking" section of Apple's *iTunes Connect Developer Guide* at <u>bit.ly/NtQgqX</u>.

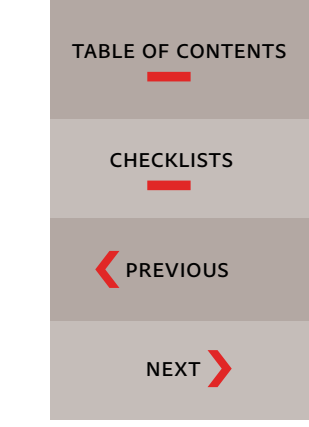

## Read the App Store Review Guidelines for iOS apps

APPLE REVIEWS ALL APPS that are submitted to the App Store to be sure that the apps meet the App Store Review Guidelines. Apps that do not meet these guidelines will be rejected by Apple. With this in mind, it is good to review these guidelines before you get too far into the process of developing your app. This will pay off in the end by ensuring that your app passes Apple's review process.

You can read more about the App Store Approval Process at <u>bit.ly/RjAapd</u> and the App Store Review Guidelines at <u>bit.ly/RjAe8i</u>. You will need to sign in with your Apple ID.

#### **App Store Review Guidelines**

#### Introduction

We're pleased that you want to invest your talents and time to develop applications for iOS. It has been a rewarding experience – both professionally and financially – for tens of thousands of developers and we want to help you join this successful group. We have published our App Store Review Guidelines in the hope that they will help you steer clear of issues as you develop your app and speed you through the approval process when you submit it.

We view Apps different than books or songs, which we do not curate. If you want to criticize a religion, write a book. If you want to describe sex, write a book or a song, or create a medical app. It can get complicated, but we have decided to not allow certain kinds of content in the App Store. It may help to keep some of our broader themes in mind:

- We have lots of kids downloading lots of apps, and parental controls don't work unless the parents set them up (many don't). So know that we're keeping an eye out for the kids.
- We have over 350,000 apps in the App Store. We don't need any more Fart apps. If your app doesn't
  do something useful or provide some form of lasting entertainment, it may not be accepted.
- If your App looks like it was cobbled together in a few days, or you're trying to get your first practice App into the store to impress your friends, please brace yourself for rejection. We have lots of serious developers who don't want their quality Apps to be surrounded by amateur hour.
- We will reject Apps for any content or behavior that we believe is over the line. What line, you ask?
   Well, as a Supreme Court Justice once said, "I'll know it when I see it". And we think that you will also know it when you cross it.
- If your app is rejected, we have a Review Board that you can appeal to. If you run to the press and trash us, it never helps.
- If you attempt to cheat the system (for example, by trying to trick the review process, steal data
  from users, copy another developer's work, or manipulate the ratings) your apps will be removed
  from the store and you will be expelled from the developer program.
- This is a living document and new apps presenting new questions may result in new rules at any

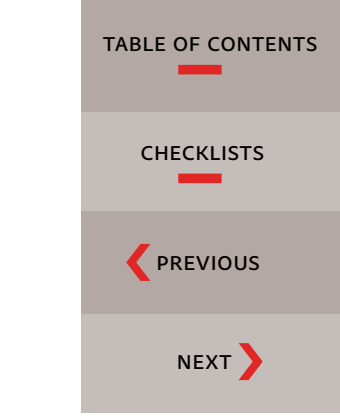

## Download and install Xcode on your Mac

CERTAIN STEPS IN THIS PROCESS require you to have Xcode installed on your Macintosh computer. Xcode is Apple's "development environment" for creating Mac, iPhone, and iPad apps. But don't worry, you aren't going to need to learn Xcode or any programming. Xcode just needs to be installed. The latest version of Xcode can be downloaded from bit.ly/RjArsh. If you are running an older version of Mac OS X, and need an older version of Xcode, you can find previous versions at bit.ly/RjAyE5. Note: Xcode is an approximately 1.5 gigabyte download. Depending on your Internet connection speed, this download may take awhile. Be prepared to do this step well ahead of time so that you can afford to wait.

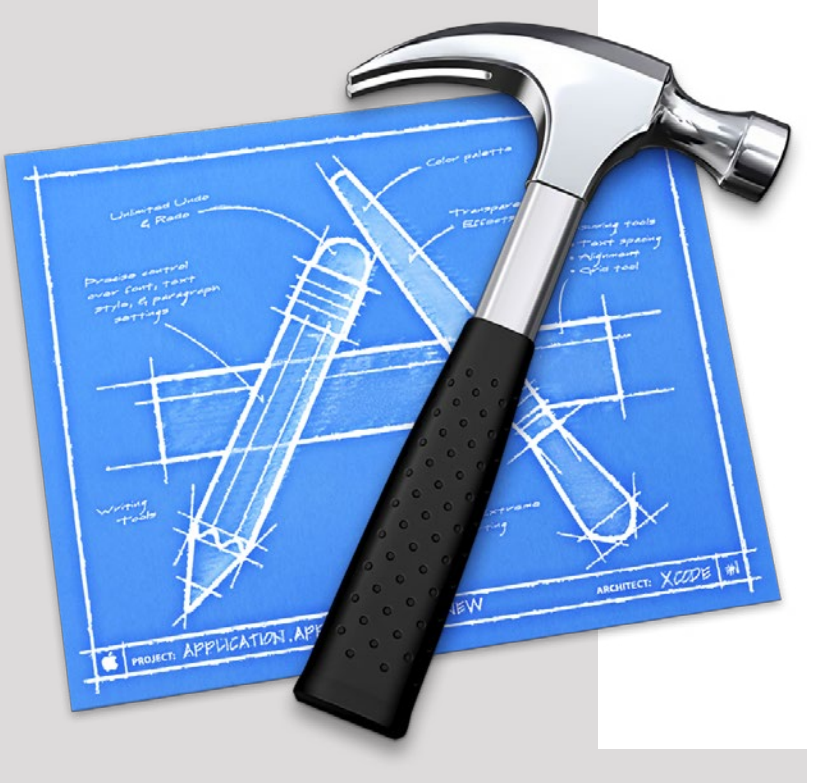

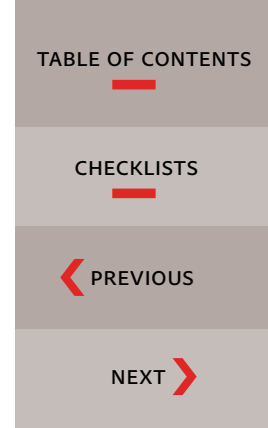

## Create certificates

THE DPS APP BUILDER will generate two different apps—a development app and a distribution app. The development app is used for testing; the distribution app is what you'll submit to Apple once you've tested and approved the development app. Apple requires both apps to be signed by a valid "certificate" before they can run on the iPad. In this section, you will learn how to create two required p12 certificates.

You can use the same p12 certificates for multiple apps. They are not tied to the App ID. However, each app you create requires a new, unique App ID and new mobileprovision files (described in the next section).

#### Overview

The process of creating a p12 certificate file might seem complicated, but it's not that difficult if you follow the steps carefully. Creating the certificates involves a back-and-forth process between the Apple Developer site and the Keychain Access utility on your computer. You use the Keychain Access utility to create a certificate signing request, and then submit the signing request in the Apple Developer site. Then you download the certificate (.cer) file and open it in the Keychain Access utility, which you use to export the p12 file. You will complete this process twice: once for the development (testing) app and once for the distribution (submission) app.

TABLE OF CONTENTS

CHECKLISTS

PREVIOUS

NEXT >

#### Create a Development Certificate Signing Request

- 1. Go to the iOS Provisioning Portal at <u>bit.ly/OVbhu5</u>. You will need to sign in with your Apple ID.
- 2. Click Certificates on the left side of the window.

Notice that there are separate tabs for Development and Distribution. You will create the Development certificate files first.

- 3. Make sure that the Development tab is selected. 3
- 4. Click Request Certificate.

| Provisioning Port                                  | al                |                           |                                |               |            | Go to IOS Dev Center |
|----------------------------------------------------|-------------------|---------------------------|--------------------------------|---------------|------------|----------------------|
| Home                                               | 3                 |                           |                                |               |            |                      |
| Certificates 2                                     | Development       | Distribution              | History                        | low To        |            |                      |
| Devices<br>App IDs<br>Provisioning<br>Distribution | Current Devel     | opment Certifica<br>icate | ates                           |               |            |                      |
| Distribution                                       | Name 🔺 Pro        | ovisioning Profiles       | Expiration I                   | Date          | Status     | Action 4             |
|                                                    |                   | ① You currently do        | not have a valid certificate   |               |            | Request Certificate  |
|                                                    | *If you do not ha | ve the WWDR intermedia    | te certificate installed, clic | k here to dow | nload now. |                      |

| Provisioning Porta                                                         | 1                                                                                                    |                                                                                                    |                                                                                                    |                                                                                                    | Go to IOS Dev Center                                                                                                    |
|----------------------------------------------------------------------------|----------------------------------------------------------------------------------------------------|----------------------------------------------------------------------------------------------------|----------------------------------------------------------------------------------------------------|----------------------------------------------------------------------------------------------------|----------------------------------------------------------------------------------------------------|
| Home                                                                       |                                                                                                    |                                                                                                    |                                                                                                    |                                                                                                    |                                                                                                    |
| Certificates                                                               | Development                                                                                                    | Distribution                                                                                                    | History                                                                                                    | How To                                                                                                    |                                                                                                    |
| rome<br>Certificates<br>Devices<br>App IDs<br>Provisioning<br>Distribution | Development Create iOS Development Create iOS Development Ceronly one active Development Ceronly one active Development Ceronly one active Development Ceronly one active Development a Consect of the Sector Consection of the Sector Consection of the Certification of the Certificatio | Distribution<br>velopment Certificate. To<br>trificate is used to sign<br>opment Certificate. To<br>development certificate. To<br>development certific<br>cates Signing Request<br>cations folder, open t<br>hain Access > Certific<br>cate Information wind<br>mail Address field, enter<br>st is group, select the<br>ise.<br>te Assistant saves a C<br>rivate key pair will be<br>create the CSR. | History<br>tificate<br>n a provisioning pro-<br>b learn more, visit ti<br>ficate:<br>(CSR) with a public<br>he Utilities folder ar<br>ate Assistant > Req<br>ow, enter or select<br>titer your email addr<br>your name<br>Saved to disk optic<br>ertificate Signing Re<br>generated when yo<br>no Portal. | How To<br>file and associate a develop<br>the Certificates section of the<br>key<br>de launch Keychain Access.<br>uest a Certificate from a Ce<br>the following information:<br>ess<br>n<br>quest (CSR) file to your Des<br>a create the Certificate Sign | er to a registered device. You may have<br>e Development Overview.<br>rtificate Authority.<br>iktop.<br>ing Request (CSR) if you use the Key Chain |
|                                                                            | Click the Dev     Upload the c     Click Submit     (Choose File) no file se                                                                                                    | elopment tab<br>ertificate by choosing<br>elected                                                                                                    | the file                                                                                                    |                                                                                                    |                                                                                                    |

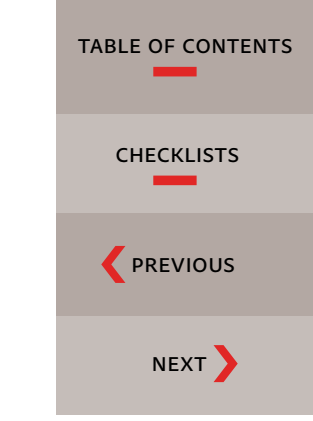

- 5. Open the Keychain Access utility, found in the Utilities folder in your Applications folder.
- 6. Click on the My Certificates category on the left.
- 7. Click on an empty space in the window on the right to ensure that no existing keys or certificates are selected. 🖸

| 0            | 0                                                                                             | Keychain Access                                                   |        |        |                |          |
|--------------|-----------------------------------------------------------------------------------------------|-------------------------------------------------------------------|--------|--------|----------------|----------|
| 1            | Click to lock the I                                                                           | ogin keychain.                                                    |        |        | Q.             |          |
| ď            | Keychains<br>login                                                                            |                                                                   |        |        |                |          |
|              | Micrertificates<br>System<br>System Roots                                                     |                                                                   |        |        |                |          |
|              |                                                                                               | Name                                                              | A Kind |        | Expires        | Keychain |
| /k<br>↓<br>₽ | Category<br>All Items<br>Passwords<br>Secure Notes<br>My Certificates<br>Keys<br>Certificates | Com.apple.ubiquity.peer-uuid.D8718EBD-8831-4601-A524-82858FBC6E8D | certi  | ficate | May 26, 2013 4 | login    |
|              |                                                                                               |                                                                   |        |        |                |          |

8. Choose Keychain Access > Certificate Assistant > Request a Certificate From a Certificate Authority.

| Keychain Access Fil                            | le Edit     | View Window Help                                                                                                    |
|------------------------------------------------|-------------|----------------------------------------------------------------------------------------------------|
| About Keychain Acce                            | 255         |                                                                                                    |
| Preferences                                    | ж,          |                                                                                                    |
| Keychain First Aid                             | \T#A        |                                                                                                    |
| Certificate Assistant                          | •           | Open                                                                                                    |
| Ticket Viewer                                  | ~℃#K        | Create a Certificate                                                                                                  |
| Services                                       | Þ           | Create a Certificate Authority<br>Create a Certificate For Someone Else as a Certificate Authority                    |
| Hide Keychain Acces<br>Hide Others<br>Show All | s ೫H<br>℃೫H | Request a Certificate From a Certificate Authority<br>Set the default Certificate Authority<br>Evaluate a Certificate |
| Quit Keychain Access                           | s #Q        | -                                                                                                    |

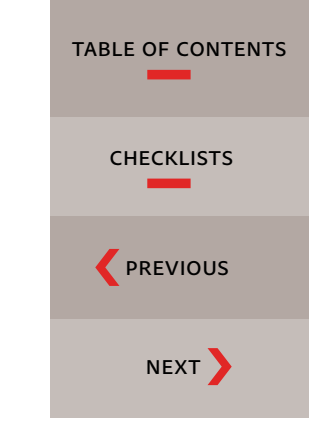

- Apple STEP-BY-STEP
- 9. For User Email Address, specify a valid email address. 9
- 10. For Common Name, enter the name of your company or division. This certificate can be reused for multiple apps that you might create, so you don't need to enter the app name here.
- 11. Leave the CA Email Address field blank.
- 12. Select Saved to Disk. 🛽

| 000 | Certificate                            | e Assistant                                                                   |    |
|-----|----------------------------------------|-------------------------------------------------------------------------------|----|
|     | Certificate Inform                     | ation                                                                         |    |
|     | Enter information<br>Click Continue to | for the certificate you are requesting.<br>request a certificate from the CA. |    |
|     | 9 User Email Address:                  | johnsmith@pluralistdesign.com                                                 | -  |
| Ber | Common Name:                           | Pluralist Design                                                              | 10 |
| -   | Requit2                                | Emailed to the CA Saved to disk Let me specify key pair information           |    |

- 13. Click the Continue button.
- 14. Specify the name of the certificate signing request and where the file will be saved, and click Save. You will use this file to create a development certificate in the next section.

| (               |   |           |        |
|-----------------|---|-----------|--------|
| here: Desktop ‡ | ŧ | 🔲 Desktop | Where: |

15. When the certificate request is created, click Done.

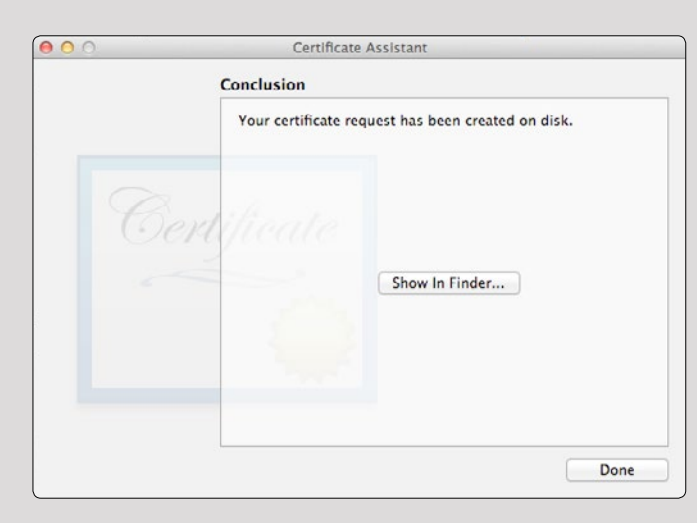

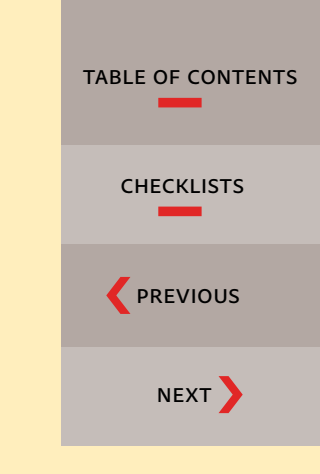

During this process, you are going to be creating several files that you will need to keep track of. It is helpful to create a new folder in an easy-to-access location to store all of these "bits and pieces" that you will need later in the process.

#### Generate a Development Certificate

Now that you've created the certificate signing request file, you need to submit it to the iOS Provisioning Portal to create the required development certificate.

- 1. In the iOS Provisioning Portal, click Choose File, and double-click the certificate request file you just saved in the previous steps.
- 2. Click Submit. 2

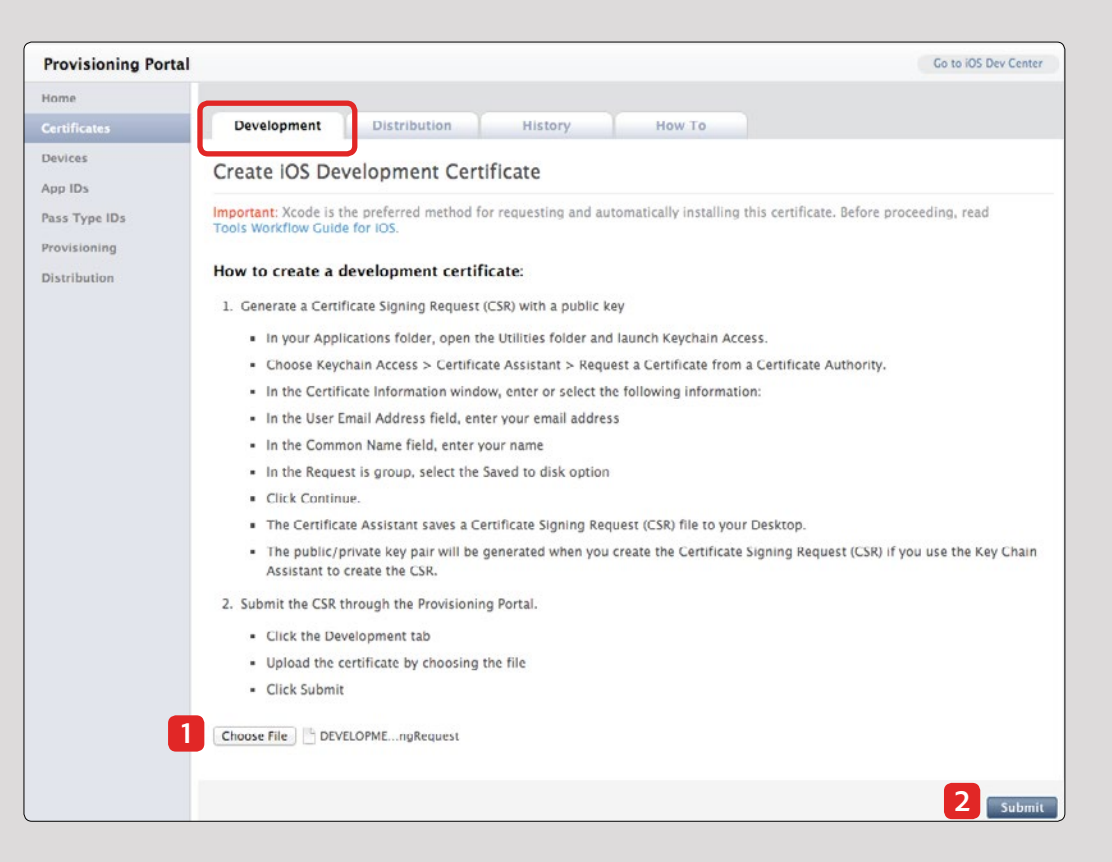

| TABLE OF CONTENTS |
|-------------------|
| CHECKLISTS        |
|                   |
| NEXT              |

3. Your development certificate is added to the Provisioning Portal with a "Pending Issuance" status.

| Provisioning Po                    | ortal             |                         |                        |                           | Got              | o iOS Dev Center |
|------------------------------------|-------------------|-------------------------|------------------------|---------------------------|------------------|------------------|
| Home                               |                   |                         |                        |                           |                  |                  |
| Certificates                       | Development       | Distribution            | History                | How To                    |                  |                  |
| Devices<br>App IDs<br>Provisioning | Current Devel     | opment Certifica        | tes                    |                           |                  |                  |
| Distribution                       | Name              |                         | Provisioning Pro       | files Expiration Date     | Status           | Action           |
|                                    | 📃 Keith Gilbert   |                         |                        |                           | Pending Issuance |                  |
|                                    | *If you do not ha | ve the WWDR intermediat | e certificate installe | d, click here to download | now.             |                  |

4. To check the status of the certificate, click a different tab and then click the Development tab again, or refresh your browser window. It normally takes only a few moments before the status changes to "Issued."

| Provisioning Port                 | al                         |                    |                               |                      |        | Go to it | OS Dev Cent |
|-----------------------------------|----------------------------|--------------------|-------------------------------|----------------------|--------|----------|-------------|
| Home                              |                            |                    |                               |                      |        |          |             |
|                                   | Development Dist           | ribution           | History Ho                    | ow To                |        |          |             |
| evices<br>upp IDs<br>ass Type IDs | Current Developmen         | nt Certificate     | 25                            |                      |        |          |             |
| rovisioning                       | Name                       |                    | Provisioning Profiles         | Expiration Date      | Status | Action   |             |
| stribution                        | Keith Gilbert              |                    |                               | Aug 16, 2013         | Issued | Download | Revoke      |
|                                   | *If you do not have the WM | /DR intermediate o | ertificate installed, click h | ere to download now. |        |          |             |

- 5. Click Download, and then download the certificate to a known location.
- 6. This development certificate is called ios\_development.cer. This file is required to create your p12 certificate.

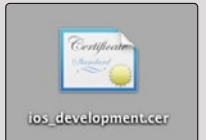

| TABLE OF CONTENTS |
|-------------------|
| CHECKLISTS        |
|                   |
| NEXT              |

#### Create a p12 Development Certificate

- 1. In the Finder, locate the ios\_development.cer file you created, and double-click it. This launches the Keychain Access utility and installs the certificate.
- To see if the certificate was installed, click on the Keys category on the left, and then click the right-pointing arrow to open the private key. You should see the certificate beneath the private key. If double-clicking the .cer file does not install the certificate, launch Keychain Access and choose File > Import Items to specify the .cer file.

| 00                                                                                                |                 | Keychain Acces                                                    | 5               |               |         |
|---------------------------------------------------------------------------------------------------|-----------------|-------------------------------------------------------------------|-----------------|---------------|---------|
| Click to lock the                                                                                 | login keychain. |                                                                   |                 | Q             |         |
| Keychains<br>Micrertificates<br>Goin<br>System<br>System Roots                                    |                 | Pluralist Design<br>Kind: public key, RSA, 2048-bit<br>Usage: Any |                 |               |         |
|                                                                                                   | Name<br>Plural  | ist Design                                                        | Kind public key | Date Modified | Expires |
| Category<br>A All Items<br>A Passwords<br>Secure Notes<br>Ny Certificates<br>Revs<br>Certificates | Plural          | st Design                                                         | private key     |               |         |

3. Control-click or right-click the private key associated with your certificate, and choose Export "[name]." Important: Control-click the private key (highlighted in red below), not the certificate.

| 000                                                             |                |                                  | Keychain Access                                                                                                    |                                                   |                |               |        |
|-----------------------------------------------------------------|----------------|----------------------------------|----------------------------------------------------------------------------------------------------|---------------------------------------------------|----------------|---------------|--------|
| Click to lock the le                                            | ogin keychain. |                                  |                                                                                                    |                                                   |                | 9             |        |
| Keychains<br>Micrertificates<br>Iogin<br>System<br>System Roots |                | Pluralis<br>Kind: pr<br>Usage: / | i <b>t Design</b><br>vate key, RSA, 2048-bit<br>Any                                                                                  |                                                   |                |               |        |
|                                                                 | Name           |                                  |                                                                                                    | A Kin                                             | d              | Date Modified | Expire |
|                                                                 | Plurali        | st Design                        |                                                                                                    | pub                                               | lic key        |               |        |
| Category<br>All Items<br>Passwords<br>Secure Notes              | Pluralis       | st Design<br>one Develo          | Copy "Pluralist Design"<br>Delete "Pluralist Design"<br>Export "Pluralist Design"                                                    |                                                   |                |               | Aug 16 |
| My Certificates<br>Keys<br>Certificates                         |                |                                  | Get Info<br>Create a Certificate With "Pluralist D<br>Request a Certificate From a Certific<br>Create a Certificate Authority With " | esign"<br>ate Authority Wit<br>Pluralist Design". | h "Plurali<br> | st Design"    |        |

4. Save your key in the Personal Information Exchange (.p12) file format. Specify a name that distinguishes it from the p12 file you'll create for the distribution certificate. For example, we're naming our development certificate Pluralist Design Development.p12. Later, we'll name the distribution

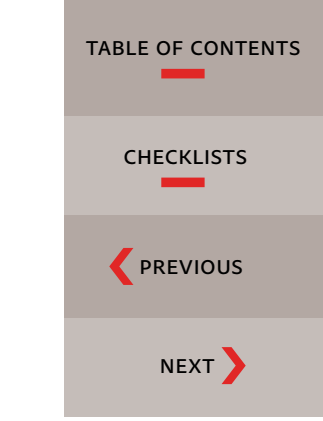

p12 certificate "Pluralist Design Distribution.p12". Save the certificate into a known location where you won't lose track of it. Do not use any characters other than a–z, 0–9, hyphens, underscores, and spaces in the filename.

| Save As:     | Pluralist Design Development p12     | - |
|--------------|--------------------------------------|---|
| Where:       | Desktop \$                           |   |
| File Format: | Personal Information Exchange (.p12) |   |

5. When prompted, specify a password for your p12 certificate, and click OK.

Remember this password. Do not use a blank password. You will need this password later when building your app in the DPS App Builder.

| R | the export | ed items:                    | tect |
|---|------------|------------------------------|------|
|   | Password:  |                              | Ŷ    |
|   | Verify:    | ••••••                       | _    |
|   |            | Password Strength; Excellent |      |
| ~ |            |                              |      |

6. Specify the Administrator password for your computer, and click Allow.

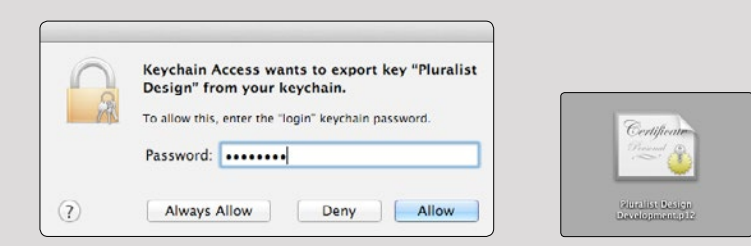

You now have one of the two p12 certificates you need. You can now delete the certificate signing request file and the ios\_development.cer file, as they are no longer needed. Keep your development p12 certificate in a safe place. Next, you will follow similar steps to create the distribution p12 certificate.

Pluralist Design Development.p12

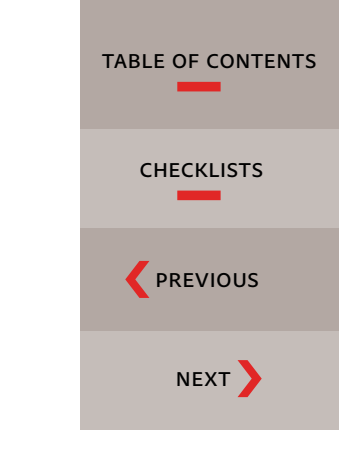

## ADOBE TIP

If you forget the p12 certificate password you create here, there is no way to retrieve it—you would need to create your p12 certificates all over again. So don't forget this password! You can use the same password for the distribution and development p12 certificates.

#### **Create a Distribution Certificate Signing Request**

One p12 certificate down, one to go. Now you need to create the distribution p12 certificate.

- 1. If the Keychain Access utility is still running on your computer, choose Keychain Access > Quit Keychain Access to quit the program (leaving the Keychain Access utility running while doing steps 2–4 can cause problems).
- 2. In the iOS Provisioning Portal, click Certificates on the left side of the window.
- 3. Make sure that the Distribution tab is selected. 3
- 4. Click Request Certificate.

| Provisioning Port    | al         | _                            |                                               |             | Go to IOS Dev Center  |
|----------------------|------------|------------------------------|-----------------------------------------------|-------------|-----------------------|
| Home<br>Certificates | Develop    | 3<br>ment Distribution       | History How To                                |             |                       |
| Devices<br>App IDs   | Current    | Distribution Certific        | ate                                           |             |                       |
| Pass Type IDs        | Name       | Expiration Date              | Provisioning Profiles                         | Status      | Actions               |
| Provisioning         |            | ① You currently              | do not have a valid distribution certificat   | e           | 4 Request Certificate |
| Distribution         | *If you do | o not have the WWDR intermet | diate certificate installed, click here to do | wnload now. |                       |

- 5. Reopen the Keychain Access utility, found in the Utilities folder in your Applications folder.
- 6. Click on the My Certificates category on the left.
- 7. Click on an empty space in the window on the right to ensure that no existing keys or certificates are selected.

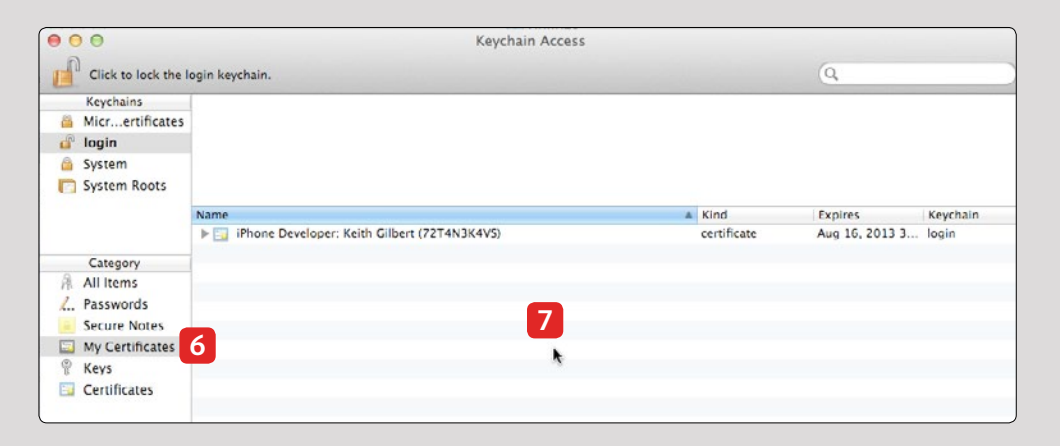

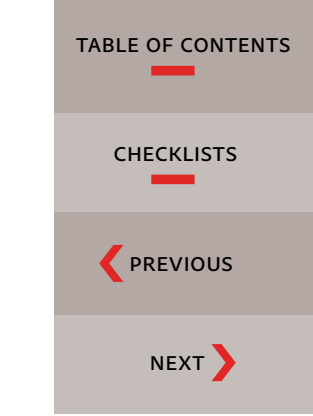

8. Choose Keychain Access > Certificate Assistant > Request a Certificate From a Certificate Authority.

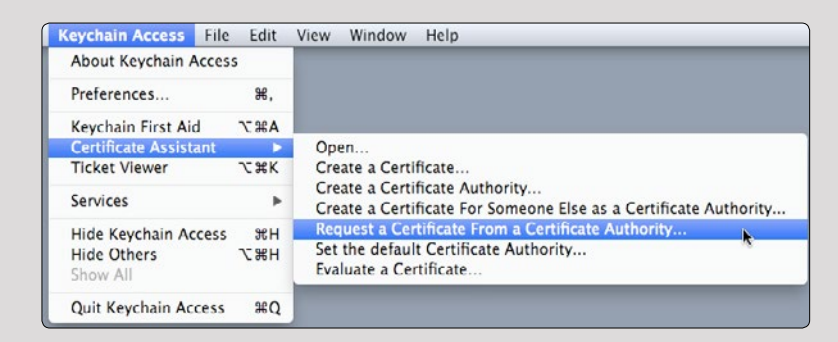

- 9. For User Email Address, specify a valid email address. 9
- 10. For Common Name, enter the name of your company or division. This certificate can be reused for multiple apps that you might create, so you don't need to enter the app name here. 🖸
- 11. Leave the CA Email Address field blank.
- 12. Select Saved To Disk. 🖸

| 000 | Certificate Assistant                                                                                             |
|-----|----------------------------------------------------------------------------------------------------|
|     | Certificate Information                                                                                           |
|     | Enter information for the certificate you are requesting.<br>Click Continue to request a certificate from the CA. |
| 9   | 9 User Email Address: johnsmith@pluralistdesign.com  Common Name: Pluralist Design 10 11 CA Email Address:        |
|     | Regulation Solutions Emailed to the CA<br>Saved to disk<br>Let me specify key pair information                    |

- 13. Click the Continue button.
- 14. Specify the name of the certificate signing request and where the file will be saved, and click Save.

| ave As: | DISTRIBUTIONCertificate | SigningReques | -    |
|---------|-------------------------|---------------|------|
| Where:  | 🚞 Desktop               | \$            |      |
|         |                         | Cancel        | Save |

15. When the certificate request is created, click Done.

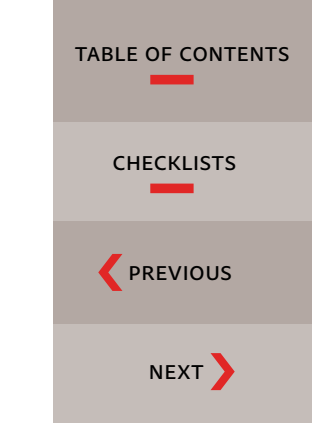

#### **Generate a Distribution Certificate**

Now that you've created the certificate signing request file, you need to submit it to the iOS Provisioning Portal to create the required distribution certificate.

- 1. In the iOS Provisioning Portal, click Choose File, and double-click the certificate request file you just saved in the previous steps. Be sure to select the distribution certificate signing request file, not the development certificate signing request file.
- 2. Click the Submit button. 2

| Provisioning Portal | Go to iOS Dev Center                                                                                                    |
|---------------------|----------------------------------------------------------------------------------------------------|
| Home                |                                                                                                    |
| Certificates        | Development Distribution History How To                                                                                                    |
| Devices             | Create iOS Distribution Certificate                                                                                                    |
| App IDs             |                                                                                                    |
| Pass Type IDs       | Important: Xcode is the preferred method for requesting and automatically installing this certificate. Before proceeding, read                                                    |
| Provisioning        |                                                                                                    |
| Distribution        | How to create a Distribution certificate:                                                                                                    |
|                     | 1. Generate a Certificate Signing Request (CSR) with a public key                                                                                                    |
|                     | <ul> <li>In your Applications folder, open the Utilities folder and launch Keychain Access.</li> </ul>                                                                            |
|                     | <ul> <li>Choose Keychain Access &gt; Certificate Assistant &gt; Request a Certificate from a Certificate Authority.</li> </ul>                                                    |
|                     | <ul> <li>In the Certificate Information window, enter or select the following information:</li> </ul>                                                                             |
|                     | In the User Email Address field, enter your email address                                                                                                    |
|                     | In the Common Name field, enter your name                                                                                                    |
|                     | <ul> <li>In the Request is group, select the Saved to disk option</li> </ul>                                                                                                    |
|                     | Click Continue.                                                                                                    |
|                     | The Certificate Assistant saves a Certificate Signing Request (CSR) file to your Desktop.                                                                                         |
|                     | <ul> <li>The public/private key pair will be generated when you create the Certificate Signing Request (CSR) if you use the Key Chain<br/>Assistant to create the CSR.</li> </ul> |
|                     | 2. Submit the CSR through the Provisioning Portal.                                                                                                    |
|                     | Click the Distribution tab                                                                                                    |
|                     | Upload the certificate by choosing the file                                                                                                    |
|                     | Click Submit                                                                                                    |
| •                   | Choose File                                                                                                    |
|                     | 2 Submit                                                                                                    |

3. Your distribution certificate is added to the Provisioning Portal.

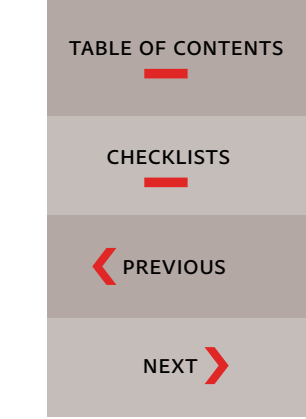

4. To update the status from "Pending issuance," click a different tab and then click the Distribution tab again, or refresh your browser window. It normally takes only a few moments before the status changes to "Issued."

| Provisioning Port  | al                               |                    |                        |                            |        | Co to IOS Dev Center |  |
|--------------------|----------------------------------|--------------------|------------------------|----------------------------|--------|----------------------|--|
| Home               |                                  |                    |                        |                            |        |                      |  |
|                    | Development                      | Distribution       | History                | How To                     |        |                      |  |
| Devices<br>App IDs | Current Distribution Certificate |                    |                        |                            |        |                      |  |
| Pass Type IDs      | Name                             | Expiration         | n Date Pr              | ovisioning Profiles        | Status | Actions              |  |
| Provisioning       | 📰 🖌 Keith Gilbert                | Aug 16, 2          | :013                   |                            | Issued | Download Revoke      |  |
| Distribution       | *If you do not have t            | he WWDR intermedia | te certificate install | ed, click here to download | d now. |                      |  |

- 5. Click Download, and then download the certificate to a known location.
- 6. This distribution certificate is called ios\_distribution.cer. This file is required to create your p12 certificate.

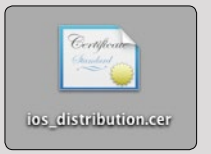

#### Create a p12 Distribution Certificate

- 1. In the Finder, locate the ios\_distribution.cer file you created, and double-click it.
- 2. Double-clicking the certificate launches Keychain Access and installs the certificate. To see if the certificate was installed, click on the Keys category on the left, and then click the right-pointing arrow to open the private key. You should see the certificate added to the private key. If double-clicking the .cer file does not install the certificate

| TABLE OF CONTENTS |
|-------------------|
| CHECKLISTS        |
|                   |
|                   |

as shown below, then launch Keychain Access, and choose File > Import Items to specify the .cer file.

| 00                                                              | Keychain Access                                                    |                                   |               |     |
|-----------------------------------------------------------------|--------------------------------------------------------------------|-----------------------------------|---------------|-----|
| Click to lock the I                                             | ogin keychain.                                                     |                                   | 9             |     |
| Keychains<br>Micrertificates<br>Iogin<br>System<br>System Roots | Pluralist Design<br>Kind: private key, RSA, 2048-bit<br>Usage: Any |                                   |               |     |
|                                                                 | Name © Pluralist Design © Pluralist Design                         | Kind<br>public key<br>private key | Date Modified |     |
| All Items                                                       | Pluralist Design                                                   | certificate<br>public key         |               | Aug |
| Secure Notes                                                    |                                                                    | private key<br>certificate        |               | Aug |
| <ul> <li>Keys</li> <li>Certificates</li> </ul>                  |                                                                    |                                   |               |     |

3. Control-click or right-click the private key associated with your certificate, and choose Export "[name]." Important: Control-click the private key (highlighted in red below), not the certificate.

| 000                                                             |                                                         | Keychain Access                                                                                                    |                                      |                     |             |
|-----------------------------------------------------------------|---------------------------------------------------------|----------------------------------------------------------------------------------------------------|--------------------------------------|---------------------|-------------|
| Click to lock the                                               | login keychain.                                         |                                                                                                    |                                      | Q.                  |             |
| Keychains<br>Micrertificates<br>Iogin<br>System<br>System Roots | Pluralist Design<br>Kind: private key, RS<br>Usage: Any | A, 2048-bit                                                                                                    |                                      |                     |             |
|                                                                 | Name                                                    |                                                                                                    | Kind                                 | Date Modified       | Expires     |
|                                                                 | Pluralist Design                                        |                                                                                                    | public key                           |                     |             |
| 6                                                               | V 🖗 Pluralist Design                                    |                                                                                                    | private key                          |                     |             |
| Category                                                        | iPhone Developer: Keith Gil                             | bert (72T4N3K4VS)                                                                                                    | certificate                          |                     | Aug 16, 201 |
| All items                                                       | Pluralist Design                                        |                                                                                                    | public key                           |                     |             |
| Secure Notes<br>My Certificates<br>Keys                         | Pluralist Design                                        | Copy "Pluralist Design"<br>Delete "Pluralist Design"<br>Export "Pluralist Design"                                                               |                                      |                     | 5, 201:     |
| Certificates                                                    |                                                         | Get Info<br>Create a Certificate With "Pluralist Desig<br>Request a Certificate From a Certificate<br>Create a Certificate Authority With "Plur | gn"<br>Authority Wi<br>alist Design" | th "Pluralist Desig | n"          |

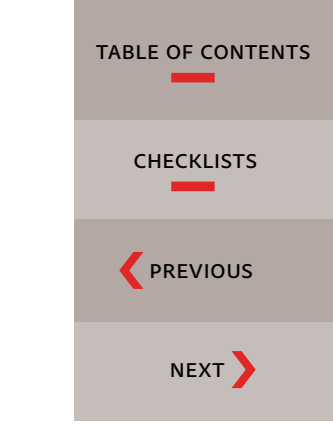

4. Save your key in the Personal Information Exchange (.p12) file format. Specify a name that distinguishes it from the p12 file you created for the development certificate. Do not use any characters other than a–z, 0–9, hyphens, underscores, and spaces in the filename.

5. When prompted, specify a password for your p12 certificate, and click OK.

Remember this password. Do not use a blank password. You will need this password later when building your app in the DPS App Builder. (You can use the same password for the distribution and development certificates.)

6. Specify the Administrator password for your computer, and click Allow.

You now have both of the p12 certificates that you need to create apps for the App Store. Store these files in a safe place. You can now delete the certificate signing request file and the ios\_distribution.cer file, as they are no longer needed.

- 👌 Pluralist Design Development.p12
- Pluralist Design Distribution.p12

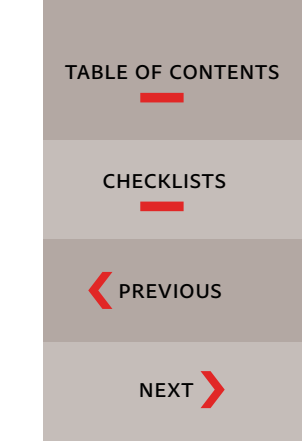

## Test your certificates

IT IS A GOOD IDEA to test your certificates at this point, to ensure that they are valid.

- 1. Open the Keychain Access utility, found in the Utilities folder in your Applications folder.
- 2. Select the Keys category on the left. 2
- 3. Click the right-pointing arrow next to each private key to reveal the certificate within. The certificate name must begin with the words *iPhone Developer* or *iPhone Distribution*. If you don't see these words, you will need to recreate your certificates.
- 4. Click on each certificate, and view the contents of the pane above the certificate. The phrase "This certificate is valid" must appear in this area when you select the Developer certificate and the Distribution certificate. If you don't see this phrase, you will need to recreate your certificates.

| 00                                                              | Keychain Access                                                                                                    |             |                |             |
|-----------------------------------------------------------------|----------------------------------------------------------------------------------------------------|-------------|----------------|-------------|
| Click to lock the                                               | login keychain.                                                                                                    |             | Q              |             |
| Keychains<br>Micrertificates<br>Iogin<br>System<br>System Roots | iPhone Developer: Keith Gilbert (72T4N3K4VS)<br>Issued by: Apple Worldwide Developer Relations Certification Authority<br>Expires: Friday, August 16, 2013 3:42:27 PM Central Daylight Time<br>This certificate is valid |             |                |             |
|                                                                 | Name                                                                                                    | Kind        | Date Modified  | Expires     |
|                                                                 | Pluralist Design                                                                                                    | public key  |                |             |
|                                                                 | Pluralist Design                                                                                                    | public key  |                |             |
| Category                                                        | V 🖗 Pluralist Design                                                                                                    | private key |                |             |
| 承 All Items                                                     | IPhone Developer: Keith Gilbert (7214N3K4VS)                                                                                                    | certificate | <del></del> 11 | Aug 16, 201 |
| Passwords                                                       | V Pluralist Design                                                                                                    | private key |                |             |
| Secure Notes                                                    | iPhone Distribution: Keith Gilbert                                                                                                    | certificate |                | Aug 16, 201 |
|                                                                 |                                                                                                    |             |                |             |
| My Certificates                                                 |                                                                                                    |             |                |             |
| Keys 2                                                          |                                                                                                    |             |                |             |

Don't worry that the certificates are called iPhone Developer and iPhone Distribution, even though you aren't developing an app for the iPhone. This is normal.

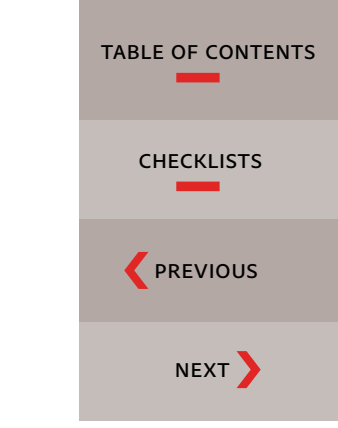

## Register your test iPads with Apple

When you build your app with DPS App Builder, you will have an opportunity to preview the actual app on one or more iPads before submitting the app to the App Store. This preview will include your app icon, app name, and the fully functional app. To preview the app, you will need to provide Apple with a list of UDIDs (sort of like serial numbers) of each iPad on which you will want to preview your app.

Here is one way to discover the UDID of your iPad:

- 1. Attach your iPad to your Macintosh with a USB cable.
- 2. Launch iTunes.
- 3. Select your iPad in the list of devices on the left.
- 4. On the right, in the Summary section, locate the serial number of your iPad.

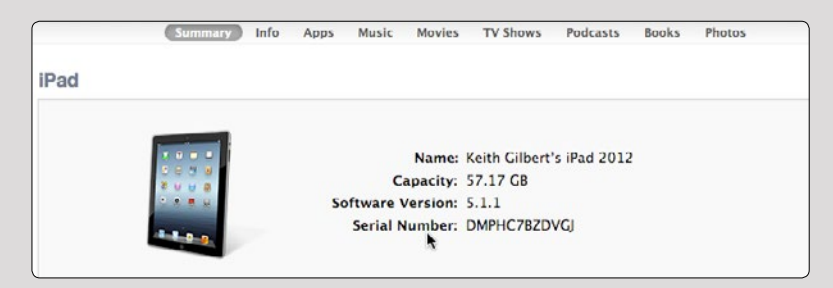

5. Click on the serial number, and it will change to the UDID.

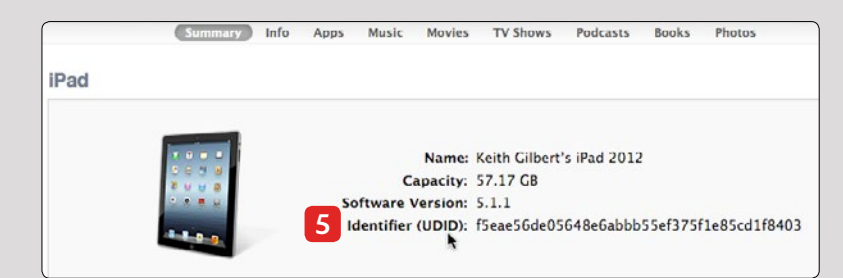

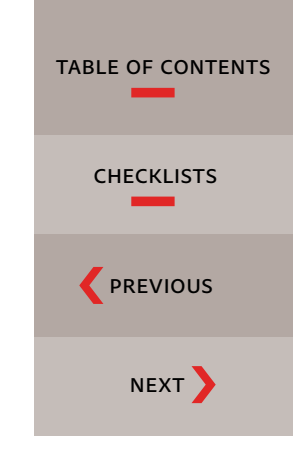

## ADOBE TIP

If you have several UDIDs to record, it might be easier to use one of the many free UDID apps available on the App Store. Search the App Store for "UDID" to locate these. Typically, these apps will extract the UDID from your iPad and allow it to be emailed in text form to the address you specify.

- 6. Press Command+C to copy the UDID, and then paste the UDID into a text file or an InDesign file for safekeeping. (You don't select the UDID before copying—just press Command+C and the UDID will be copied to the clipboard).
- 7. Repeat for each iPad that you will use to preview your app.
- 8. Go to the iOS Provisioning Portal at bit.ly/OVbhu5. You will need to sign in with your Apple ID.
- 9. Click Devices on the left side of the window. 9
- 10. Click Add Devices. 10

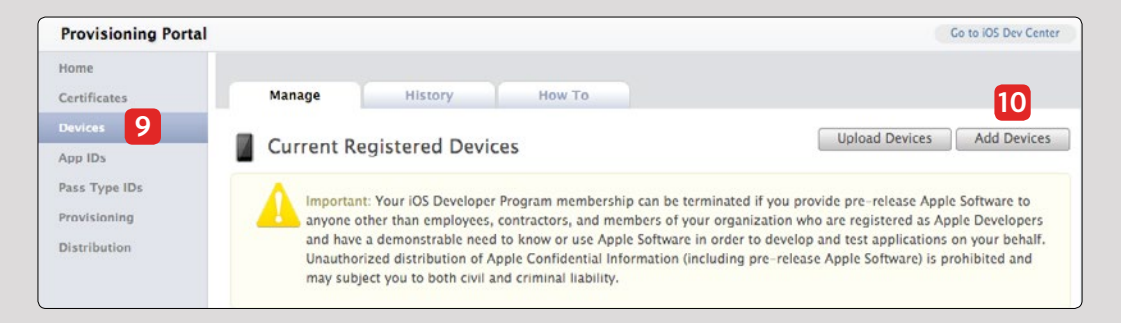

11. Enter a name and a UDID for one of the iPads on which you will want to test your app. This is the information you gathered in step 6, above. To enter the information for another iPad, click the plus icon to add another device. When you have entered a UDID for each device that you need, click the Submit button.

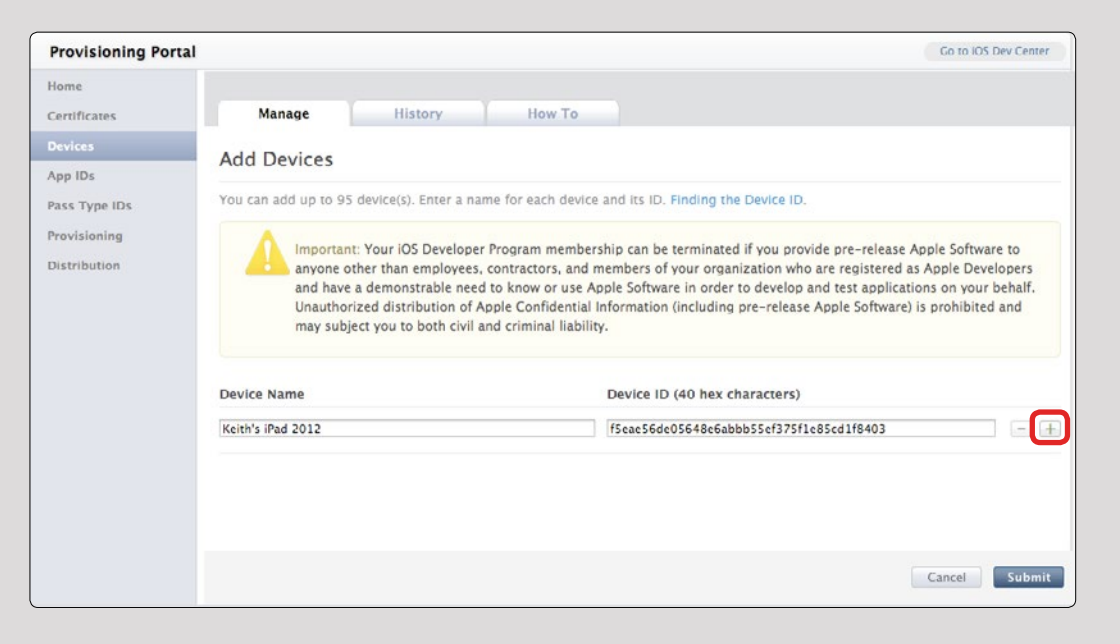

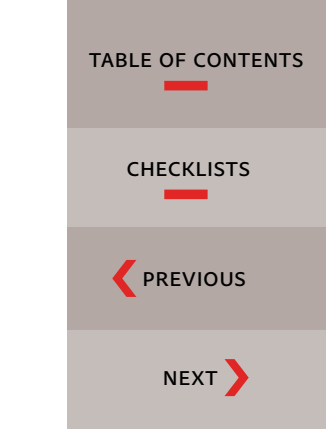

You should now have a list of each iPad on which you will want to test your app displayed in the Devices section of the Provisioning Portal.

| Provisioning Portal                           |                                                                                                    |                                                                                                    | Go to IOS Dev Center                                                                                                    |
|-----------------------------------------------|----------------------------------------------------------------------------------------------------|----------------------------------------------------------------------------------------------------|----------------------------------------------------------------------------------------------------|
| Home<br>Certificates                          | Manage History                                                                                                    | How To                                                                                                    |                                                                                                    |
| Devices<br>App IDs                            | Current Registered Devic                                                                                                    | ces                                                                                                    | Upload Devices Add Devices                                                                                                    |
| Pass Type IDs<br>Provisioning<br>Distribution | Important: Your iOS Developer<br>anyone other than employees,<br>and have a demonstrable need<br>Unauthorized distribution of A<br>may subject you to both civil a | Program membership can be terminated if you<br>contractors, and members of your organization<br>to know or use Apple Software in order to dev<br>pple Confidential information (including pre-re<br>and criminal liability. | i provide pre-release Apple Software to<br>n who are registered as Apple Developers<br>elop and test applications on your behalf.<br>lease Apple Software) is prohibited and |
|                                               | You can register 94 additional devices<br>You can register up to 100 devices per y<br>your maximum number of registered de                                         | 5.<br>ear for development purposes. Any devices ado<br>vices per year. Learn more                                                                                                    | ded, then later removed, still count towards                                                                                                    |
|                                               | Device Name                                                                                                    | Device ID                                                                                                    | Profiles Actions                                                                                                    |
|                                               | Keith's iPad 2                                                                                                    | 5a1bb0a4097c05d1ab963e4840                                                                                                    | 0 (Details) Edit                                                                                                    |
|                                               | E Keith's iPad 2012                                                                                                    | fSeae56de05648e6abbb55ef37                                                                                                    | 0 (Details) Edit                                                                                                    |

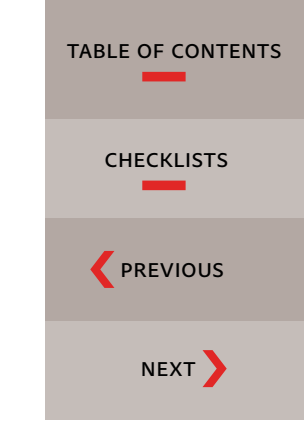

## Create an App ID

YOU WILL NEED TO CREATE an App ID for your app. This is a unique identifier required by Apple to identify an app. You will use Apple's iOS Provisioning Portal to create an App ID.

A different App ID is required for each app that you create. Once created, you cannot edit or delete an App ID.

- 1. Go to the iOS Provisioning Portal at bit.ly/OVbhu5. You will need to sign in with your Apple ID.
- 2. Click App IDs. 2
- 3. Click New App ID. **B**

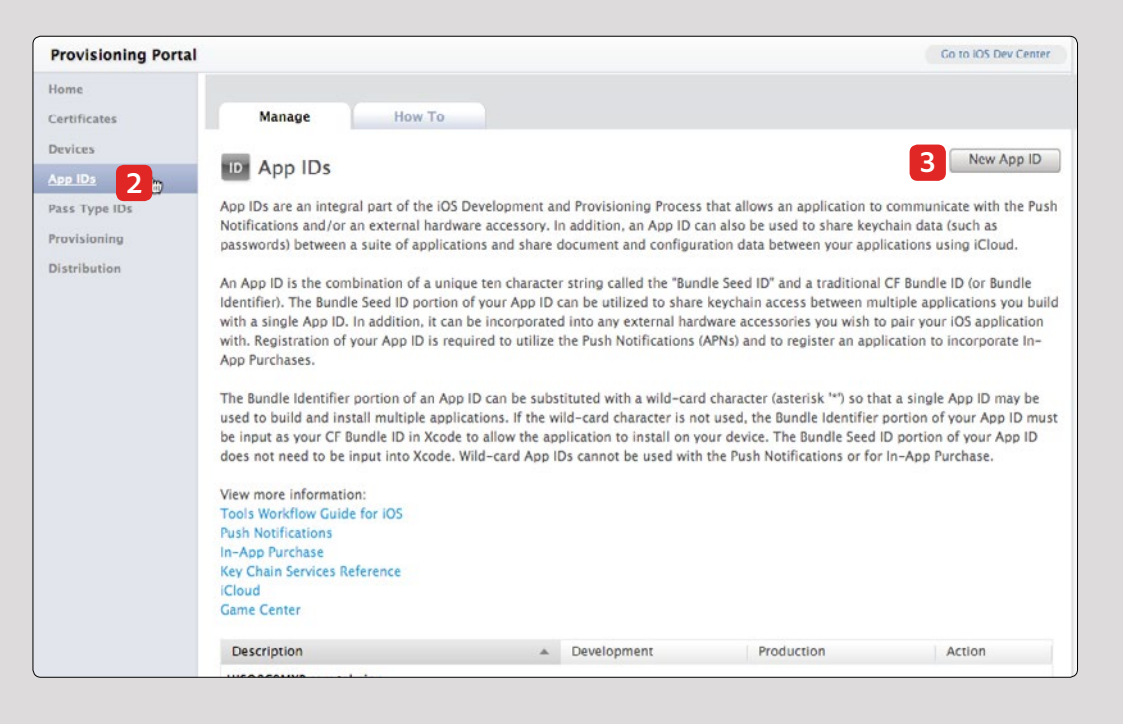

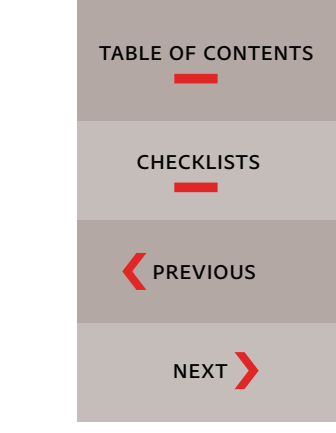

- 4. Type a description, such as the name of your app. 4
- 5. Leave Bundle Seed ID set at Generate New (if this is the first App ID you've generated) or Use Team ID (for additional App IDs).
- 6. Specify a Bundle Identifier. The Bundle Identifier is usually specified in a form called *reverse domain name* or com.domainname.applicationname. In other words, if you work for Pluralist Design, your website is *www.pluralistdesign.com*, and your application is called "Pluralist Lookbook," your App ID would be com.pluralistdesign.pluralistlookbook. Be careful here—an App ID cannot be deleted later and then reused. If you are just testing how to create an App ID, use something like com.acme.test so that you don't "waste" an App ID.

| Provisioning Portal                           | Co to IOS Dev Center                                                                                                    |
|-----------------------------------------------|----------------------------------------------------------------------------------------------------|
| Home<br>Certificates                          | Manage How To                                                                                                    |
| Devices<br>App IDs                            | Create App ID                                                                                                    |
| Pass Type IDs<br>Provisioning<br>Distribution | Description Enter a common name or description of your App ID using alphanumeric characters. The description you specify will be used                                                               |
| 4                                             | throughout the Provisioning Portal to identify this App ID.  Pluralist Lookbook You cannot use special characters as @, &, *, * in your description.                                                |
|                                               | Bundle Seed ID (App ID Prefix) Use your Team ID or select an existing Bundle Seed ID for your App ID.                                                                                               |
| 5                                             | Generate New : If you are creating a suite of applications that will share the same Keychain access, use the same bundle Seed ID for each of your application's App IDs.                            |
|                                               | Bundle Identifier (App ID Suffix) Enter a unique identifier for your App ID. The recommended practice is to use a reverse-domain name style string for the Bundle Identifier portion of the App ID. |
| 6                                             | com.pluralistdesign.pluralistlookbook Example: com.domainname.appname                                                                                                    |
|                                               | Cancel Submit                                                                                                    |

- 7. Click the Submit button.
- 8. The App ID will appear in the list. This same App ID will appear in various screens in later steps in this process.

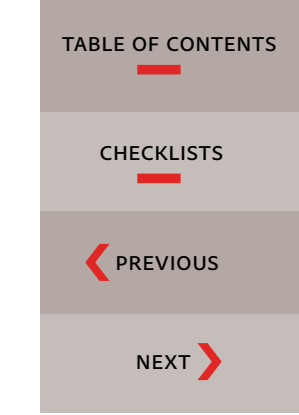

## Create mobileprovision files

THE MOBILEPROVISION FILES determine which iPads can install and use your app. You will create two mobileprovision files: a development mobileprovision file and a distribution mobileprovision file. The development mobileprovision file includes a list of iPad IDs called UDIDs. The distribution mobileprovision file does not include any UDIDs, because anyone who downloads your app from the App Store can use it. Unlike the p12 certificates, which can be reused for multiple apps, the mobileprovision files must be recreated for each new app you design.

#### Create a development mobileprovision file

- 1. Click Provisioning on the left side of the window.
- 2. Ensure that the Development tab is selected.
- 3. Click New Profile. 3

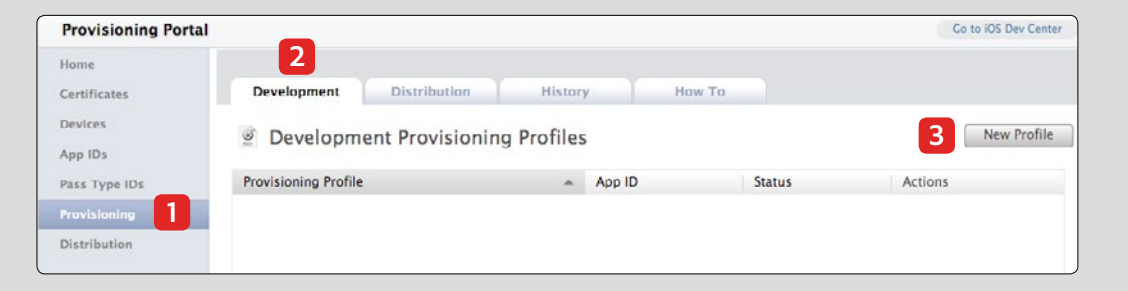

4. Specify the Profile name. Since the mobileprovision files must be recreated for each app, you may wish to use the name of your app for the Profile name. Include "Development" in the name to distinguish it from the distribution file, but don't include

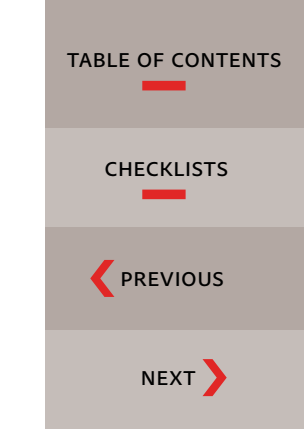

any special characters (such as asterisks) in the name. Select the certificate, choose the App ID, and specify the devices you want to provision. Then click the Submit button.

| Provisioning Portal                        |                                |                        |                     | Go to iOS Dev Center |
|--------------------------------------------|--------------------------------|------------------------|---------------------|----------------------|
| Home<br>Certificates<br>Devices<br>App IDs | Development<br>Create iOS Deve | Distribution History H | How To              |                      |
| Pass Type IDs<br>Provisioning              | Profile name                   | Pluralist Lookbook De  |                     |                      |
| Distribution                               | Certificates                   | d Keith Gilbert        |                     |                      |
|                                            | App ID                         | Pluralist Lookbook :   |                     |                      |
|                                            | Devices                        | Select All             | € Keith's iPad 2012 |                      |
|                                            |                                |                        |                     | Cancel Submit        |

Your development certificate is added to the Provisioning Portal.

5. To update the status from "Pending issuance," click a different tab and then click the Development tab again, or refresh your browser window. It normally takes only a few moments before the status changes to "Active."

| Provisioning Portal |                                   |                     |   |           |                       |        | Go to iOS Dev Center |
|---------------------|-----------------------------------|---------------------|---|-----------|-----------------------|--------|----------------------|
| Home                |                                   |                     |   |           |                       |        |                      |
| Certificates        | Development                       | Distribution        | H | story     | How To                |        |                      |
| Devices<br>App IDs  | Development Provisioning Profiles |                     |   |           |                       |        | New Profile          |
| Pass Type IDs       | Provisioning I                    | Profile             | * | App ID    |                       | Status | Actions              |
| Provisioning        | 🔍 🧝 Pluralist I                   | ookbook Development |   | Y273YP4MU | C.com.pluralistdesign | Active | Download Edit        |
| Distribution        |                                   |                     |   |           |                       |        | Remove Selected      |

6. Click Download, and then download the development mobileprovision file to a known location.

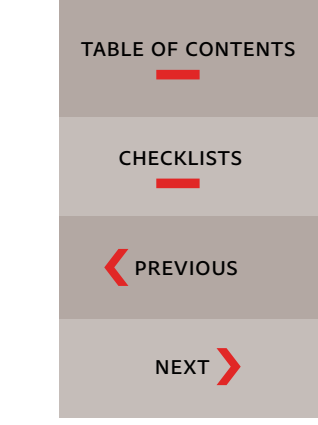

Apple STEP-BY-STEP

You have now created the development mobileprovision file that the DPS App Builder needs to build the development and distribution apps. Store this file in a safe place. Next, you will create the distribution mobileprovision file.

- Pluralist Design Development.p12
- Pluralist Design Distribution.p12
- Pluralist\_Lookbook\_Development.mobileprovision

#### Create a distribution mobileprovision file

To create a distribution mobileprovision file, you do not specify any UDIDs in the Devices section. You simply create the mobileprovision file.

- 1. In the iOS Provisioning Portal, click Provisioning on the left side of the window.
- 2. Click the Distribution Tab. 2
- 3. Click New Profile. 3

| Provisioning Porta              | u                        |                                     |                   | Go to IOS Dev Center |
|---------------------------------|--------------------------|-------------------------------------|-------------------|----------------------|
| Home<br>Certificates<br>Devices | Development Distribution | n History H                         | How To            | 3 New Profile        |
| Pass Type IDs Provisioning      | Provisioning Profile     | App ID                              | Status            | Actions              |
| Distribution                    | Φ,                       | You currently do not have any Provi | isioning Profiles |                      |

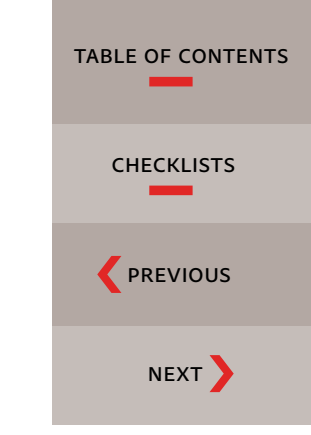

- 4. For Distribution Method, select App Store.
- 5. Specify the Profile name. Unlike the p12 certificates that can be reused for multiple apps, the mobile-provision files must be recreated for each app, so you may wish to use the name of your app for the Profile name (include "Distribution" in the name to distinguish it from the development file).
- 6. Choose the App ID.
- 7. Click the Submit button.

| Provisioning Portal  |                           |                                                                                                  | Go to iOS Dev Center            |
|----------------------|---------------------------|--------------------------------------------------------------------------------------------------|---------------------------------|
| Home<br>Certificates | Development               | Distribution History How To                                                                      |                                 |
| Devices<br>App IDs   | Create iOS Distrib        | ution Provisioning Profile                                                                       |                                 |
| Pass Type IDs        | Generate provisioning pro | iles here. All fields are required unless otherwise noted. To learn more, vi                     | sit the How To section.         |
| Distribution 4       | Distribution Method       | App Store     Ad Hoc                                                                             |                                 |
| 5                    | Profile Name              | Pluralist Lookbook Distribution                                                                  |                                 |
|                      | Distribution Certificate  | Keith Gilbert (expiring on Aug 16, 2013)                                                         |                                 |
| 6                    | App ID                    | Pluralist Lookbook :                                                                             |                                 |
|                      | Devices (optional)        | Select up to 100 devices for distributing the final application; the fir these selected devices. | al application will run only on |
|                      |                           | Select All                                                                                       |                                 |
|                      |                           |                                                                                                  |                                 |
|                      |                           |                                                                                                  |                                 |
|                      |                           |                                                                                                  | 7                               |
|                      |                           |                                                                                                  | Cancel Submit                   |

Your provisioning profile is added to the Provisioning Portal.

- 8. To update the status from "Pending," click a different tab and then click the Distribution tab again, or refresh your browser window. It normally takes only a few moments before the status changes to "Active."
- 9. Click the Download button, and save the .mobileprovision file to your computer.

You have now created the two mobileprovision files that the DPS App Builder needs to build the development and distribution apps. Keep these files in a safe place.

- Pluralist Design Development.p12
- Pluralist Design Distribution.p12
- Pluralist\_Lookbook\_Development.mobileprovision
- Pluralist\_Lookbook\_Distribution.mobileprovision

TABLE OF CONTENTS

CHECKLISTS

PREVIOUS

NEXT

# Create required assets

When you build your app and submit it to Apple, you will need to include a variety of keywords, descriptive text, icons at various sizes, email addresses, copyright information, etc. It is best to gather all of these items well in advance of your app submission date, since some of them may require input from others in your company.

You can read more about these items in the *iTunes Connect Developer Guide*, at <u>bit.ly/RMGpiP</u>.

*Type the following items in a text file stored somewhere you'll remember, so that you can copy and paste the pieces out of the text file later when needed:* 

App Title

The title that will appear under the app icon on the iPad. Limit to 12 characters if you want it to be completely visible. Depending on the characters (an "i" being narrower than a "w"), you may be able to fit 13 or 14 characters.

#### App Name

The title that will appear at the top of the screen in the black bar when a user taps the screen. Maximum of 35 characters.

#### Keywords for the App Store

The number of keywords is unlimited, but there is a total character limit of 100 characters. Enter keywords separated by commas, without a space after the comma. The comma characters count towards the 100-character limit.

#### Description for the App Store

This can be anywhere from 10–4,000 characters.

#### Primary and Secondary categories for the App Store

The secondary category is optional. Apple occasionally adds new categories. Go to the App Store on your iPad, and tap "Categories" to see the categories you can choose from.

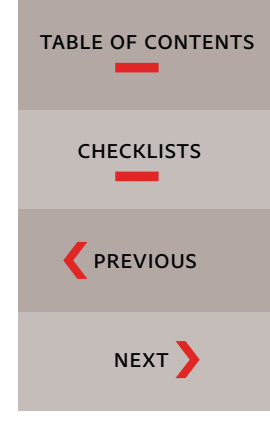

#### ADOBE TIP

To test if your app title will display correctly on the iPad without abbreviation, open Safari on the iPad. Visit any web page, and tap the button at the top of the screen. Tap "Add to Home Screen," and then enter the text you want for your app title. If the text appears correctly on your home screen, it will display correctly in your app.

#### Price Tier

This is how much you plan to charge for the app. The price can be free, or \$.99, \$1.99, \$2.99, \$3.99, \$4.99, etc. In other words, you cannot charge \$3.42 for your app—it must be either \$2.99 or \$3.99.

#### Copyright

This should be in the form "2013 Acme Inc." Apple adds the copyright symbol automatically.

#### Support Email

This is an email address of someone Apple can contact if there are problems with your app. This address is not seen by the public.

#### Support URL

The URL of a support website for users having questions about the app. This link will be visible on the App Store.

#### Marketing URL (optional)

A website for users to get more information about the app. This link will be visible on the App Store.

SKU number

A unique alphanumeric identifier for this app.

Store the following files with clearly labeled filenames in a separate folder:

#### Application icons in the following 8 sizes:

29x29, 50x50, 58x58, 72x72, 100x100, 144x144, 512x512, and 1024x1024 pixel 8-bit PNG files. One way to produce these is to create a 1024x1024 pixel PNG file, open it in Photoshop, and use Save for Web to create the smaller PNG files. Do not round the corners of the icon; Apple rounds the corners automatically. Apple will apply an optional "shine" effect to the icon if you specify this option in the DPS App Builder.

1-5 screen shots for the App Store

Take a screen shot of the best screens from your app. To take a screen shot on the iPad, just navigate to the screen you want to capture, and press the power and home buttons simultaneously. The screen

# TABLE OF CONTENTS

### ADOBE TIP

Johannes Henseler has created a handy Photoshop template that automatically creates all the required sizes of application icons from a single Illustrator or Photoshop Smart Object. Download the free template at bit.ly/RMJL5a. capture will be saved into the "Camera Roll" album of your Photos app. Save these images as 8-bit PNG or JPEG files at 768x1024 or 1536x2048 pixel resolution (portrait) or 1024x768 or 2048x1536 pixel resolution (landscape).

#### Splash screen images

When your app is first started on the iPad, a splash screen appears for approximately three seconds. Create four 8-bit PNG images: two landscape splash screens at 1024x768 and 2048x1536 pixels, and two portrait splash screens at 768x1024 and 1536x2048 pixels.

For best results, make your splash image different from your cover. If the cover and the splash screen are identical, users may think the app is frozen when they first start it. You might want to add a message such as "Loading..."

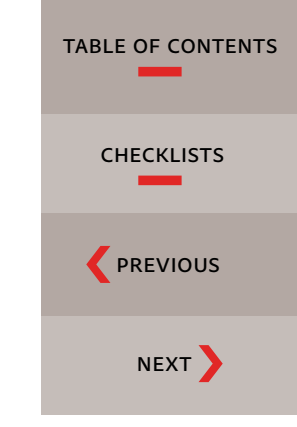

Use your web browser to search for "writing an App Store description" to locate dozens and dozens of sites that will help you write a concise, compelling App Store description.

# *Purchase a* Single Edition serial number

An Adobe Creative Cloud membership allows you to create an unlimited number of single-issue apps at no extra cost beyond your monthly subscription fee. Learn more about Adobe Creative Cloud at adobe.ly/RcuWJt.

If you are an Adobe Creative Cloud subscriber or have an Adobe Digital Publishing Suite Professional or Enterprise Edition account, you can skip to page 41. Otherwise, you will need to purchase a DPS Single Edition serial number. See <a href="https://oww.adobe.ly/OJmJrm">adobe.ly/OJmJrm</a>.

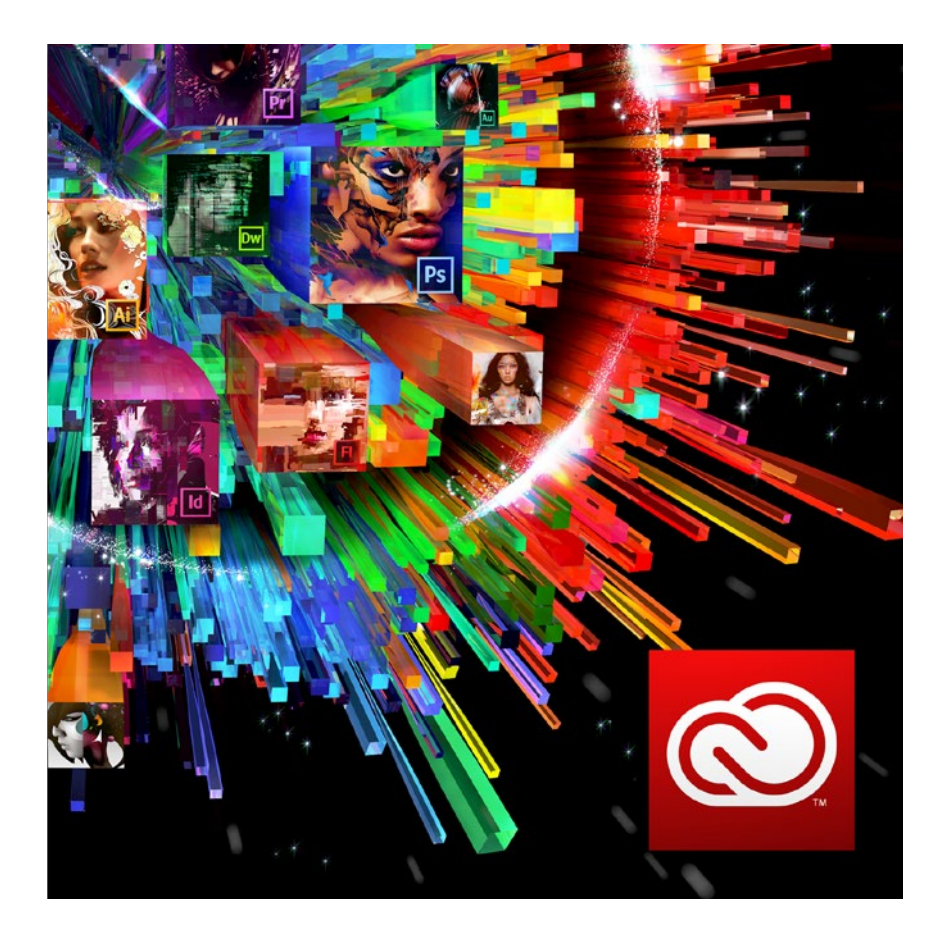

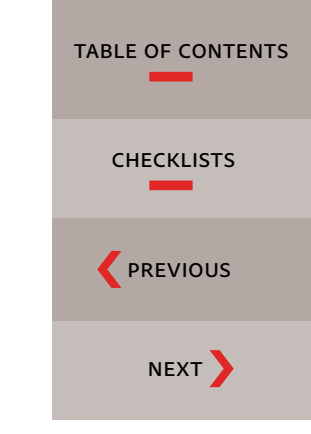

# *Build the app with* DPS App Builder

AFTER YOU CREATE the necessary files and certificates and build your Folio using Adobe InDesign and the Digital Publishing Suite Plug-ins, you're ready to create your app using the DPS App Builder.

1. In InDesign, in the Folio Builder panel, select the Folio that you want to turn into an app. In the Folio Builder panel menu, choose Create App to launch the DPS App Builder program.

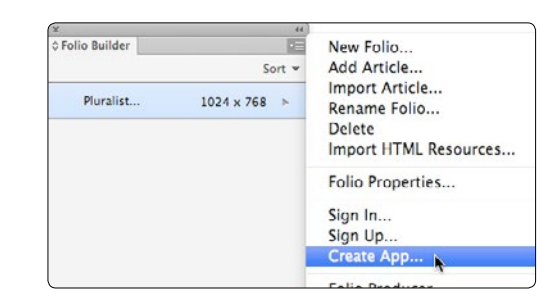

2. Sign in with your Adobe ID and password. If you are a Creative Cloud subscriber, you must use the same Adobe ID that you use to sign in to Creative Cloud.

| Sign In                                          |  |
|--------------------------------------------------|--|
| Sign in to your Adobe Digital Publishing account |  |
| Adobe ID:                                        |  |
| Pessword:                                        |  |
| Remember my Adobe ID Forgot password?            |  |
| Sign In                                          |  |
|                                                  |  |
|                                                  |  |

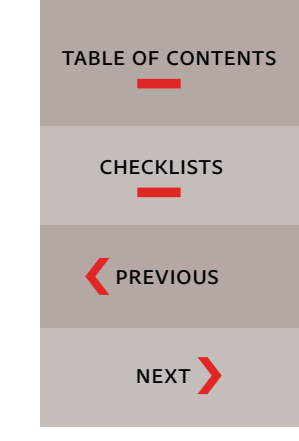

#### 3. Click Continue.

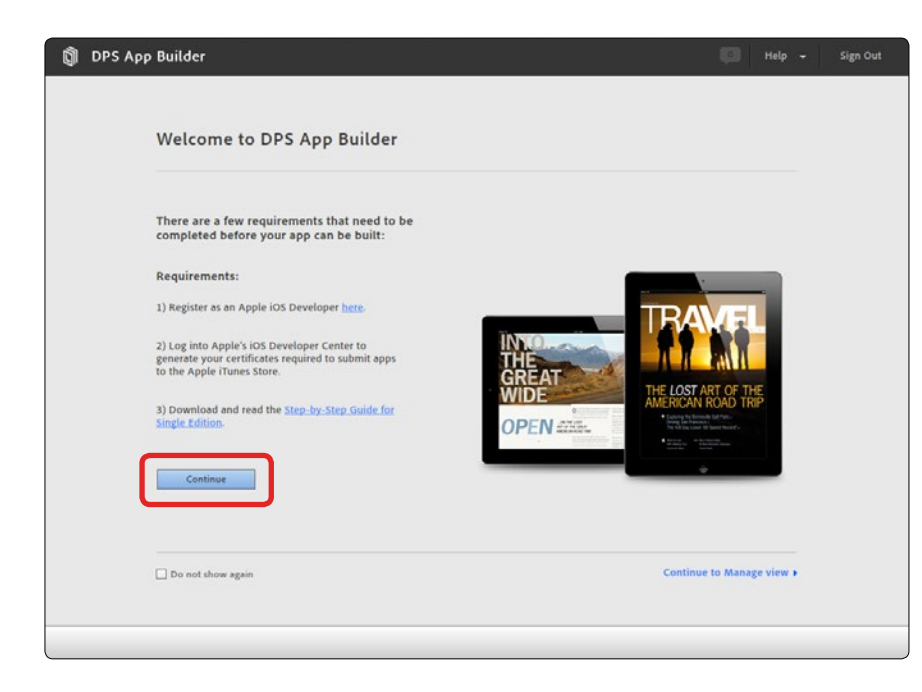

Next, you will be prompted to fill in several screens with details about your app and various icons and assets. You should have already gathered up all these items, as specified in the "Create required assets" section on page 37.

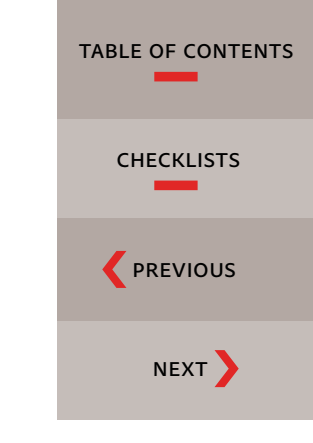

#### App Details panel

1. Fill in the App Details screen.

| PLURALIST               | App D    | etails                            |                                                                               |                                                                     |                                                                                                    |   |
|-------------------------|----------|-----------------------------------|-------------------------------------------------------------------------------|---------------------------------------------------------------------|----------------------------------------------------------------------------------------------------|---|
|                         | Customia | re your Single Edition app with   | the following options:                                                        |                                                                     |                                                                                                    |   |
| Lookbook                |          | App ner                           | ne: Lookbook                                                                  |                                                                     |                                                                                                    | 0 |
| Pad                     |          | Fo                                | io: Pluralist Lookbook                                                        |                                                                     |                                                                                                    | _ |
| loo Details             |          | App version                       | on: v23                                                                       |                                                                     |                                                                                                    |   |
| cons and Solash Screens |          |                                   |                                                                               |                                                                     |                                                                                                    |   |
| ertificates             | Advanc   | ed Options                        | 10000                                                                         |                                                                     |                                                                                                    |   |
|                         |          | Enable PDF zoomi                  | ng: 🗹 🛞                                                                       |                                                                     |                                                                                                    |   |
|                         |          | Enable bookmar                    | ks: 🗹 🔅                                                                       |                                                                     |                                                                                                    |   |
|                         | Enal     | ole auto hiding of folio scrollba | irs: 🗹 🛈                                                                      |                                                                     |                                                                                                    |   |
|                         | Enable l | eft and right hot zone navigati   | on: 🗌 🛞                                                                       |                                                                     |                                                                                                    |   |
|                         | En       | able bottom hot zone navigati     | on: 🗌 🛈                                                                       |                                                                     |                                                                                                    |   |
|                         |          | Enable app rati                   | ng: 🗆 🛈                                                                       |                                                                     |                                                                                                    |   |
|                         |          | Supported languag                 | es: DEnglish<br>Ukrainian<br>German<br>Italian<br>Prench<br>Polish<br>Spanish | Pinnish Czech Czech Hungarian Swedish Simplified Chinese Portuguese | <ul> <li>Turkish</li> <li>Korean</li> <li>Norwegian (Bokmål)</li> <li>Traditional Chinese</li> <li>Dutch</li> <li>Danish</li> <li>Japanese</li> </ul> | ٥ |

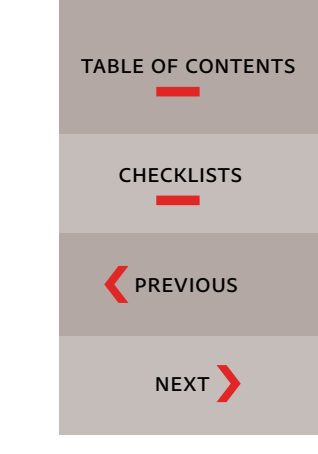

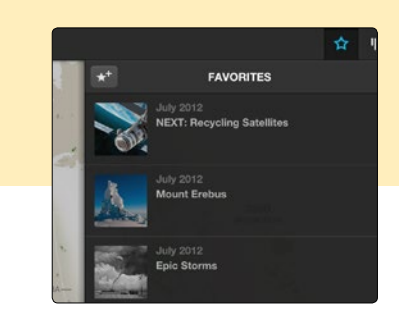

If you enable bookmarks in the DPS App Builder, users will be able to tap the star icon in the upper right corner of the screen and add an article to their "favorites" list.

App Name: Enter the 12–14 character name that you wish to display below the app icon on the iPad.

App Version: Choose the latest version of the Viewer, unless you have a specific reason to use an older version.

Enable PDF Zooming: If selected, this will allow the user to pinch and zoom on any page content. This will work only for articles in your folio which are built using the PDF format.

Enable Bookmarks: This lets your users identify and bookmark favorite articles. The bookmarks appear in a drop-down menu designated by a star icon in the upper right corner of the screen.

Enable Auto Hiding Of Folio Scrollbars: With this option selected, vertical scroll bars do not appear on the screen until the user swipes vertically. (When enabled, the scroll bars are semi-opaque and overlay the page content. This allows page content to fill the entire screen.) With this option not selected, a 6-pixel area on the right side of the screen is reserved for scroll bars.

Enable Left And Right Hot Zone Navigation: If you enable hot zones, users can tap the left and right side of the article to jump to the previous or next page. The size of the hot zones is determined by the percentage you specify. Hot zones take precedence over all overlays except buttons. Buttons effectively sit on top of the hot zone.

Enable Bottom Hot Zone Navigation: If you enable bottom hot zone navigation, users can tap the bottom of the screen to display the view controls (the bar at the top of the screen that displays the home icon, back button, table of contents icon, etc.)

Enable App Rating: If you select this option, a pop-up dialog box will appear asking the user to rate the app. The dialog box will allow the user to a) rate the app, b) remind me later, or c) never rate the app.

Supported Languages: Select the language(s) that this app is translated into. This is not where you choose the countries in which you want to make the app available. That option is specified later when submitting the app to the App Store.

2. When you have completed this screen, click Next.

#### Icons and Splash Screens panel

- 1. Click the SD icon, and then click on the folder to the right of each field to navigate to the appropriate icon image.
- 2. Click the HD icon, and select each of the images required on that screen. When finished, both the SD and HD icons should have a green circle with a white check mark on the icon.

#### **ADOBE TIP**

If you store all of your icons and splash screen images in the same folder, you can simply select all of the icon and splash screen files in the Finder and drag them into the Icons And Splash Screens window in DPS App Builder. Based on the pixel dimensions of the files, DPS App Builder will figure out which file goes where. You will need to repeat this for both the SD and the HD windows. You can view a video about how this works at youtu.be/nOQtZxtZTf8.

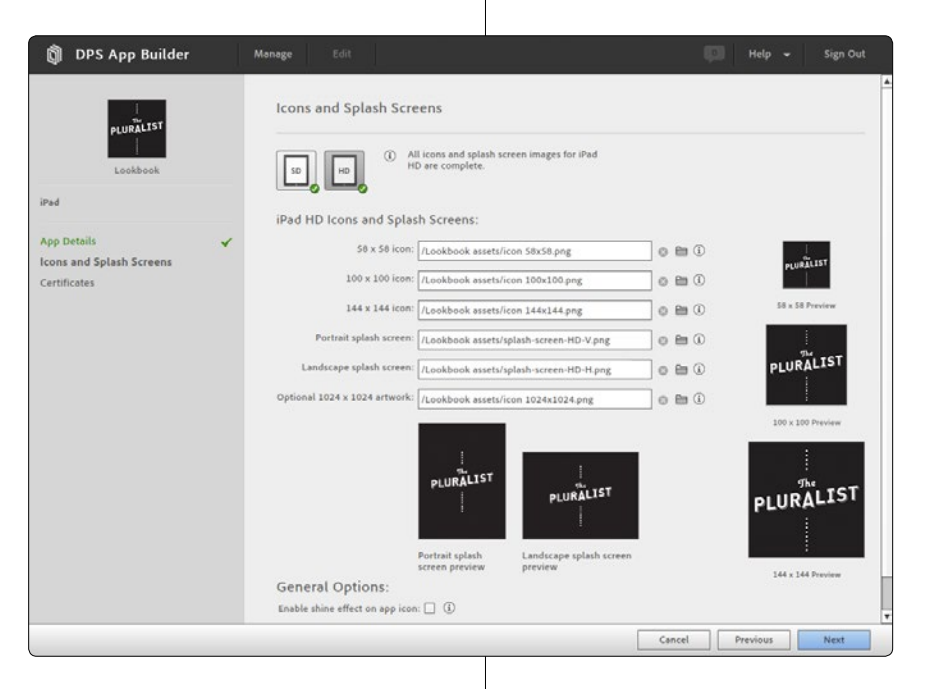

#### **General Options**

1. Be sure to scroll down to the bottom of the Icons And Splash Screens section to view the General Options (if your DPS App Builder window is small, it is easy to miss this).

Enable Shine Effect On App Icon: If you select this option, Apple will apply a "shine" effect to the app icon when the app is built.

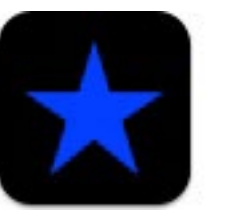

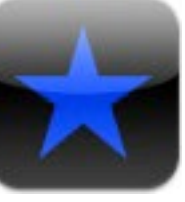

No Shine

Shine effect applied

Optional Fonts ZIP For HTML: If you have included an HTML article or Web View Overlay in your folio, and haven't included the fonts in the folio, choose the zip file containing the required fonts.

2. When you have completed this screen, click Next.

#### **Certificates panel**

- 1. In the Certificates panel, select your Development and Distribution mobileprovision files, and then click Next. If your mobileprovision files are not accepted, go back to the Apple Developer site and re-create them.
- 2. Click Next.

| THINK IST                                |   | Certificates                                                                                                    |                                 |
|------------------------------------------|---|----------------------------------------------------------------------------------------------------|---------------------------------|
| Lookbook                                 |   | To build an app, you need to create mobileprovision files from Apple's iOS Pro-<br>using your <u>iOS Developer account</u> .                             | visioning Portal                |
| iPad                                     |   | A Developer mobileprovision file contains a list of specific Apple iOS devices th test your app.                                                         | hat can be used to              |
| App Details                              | ~ | A Distribution mobileprovision file is needed to submit your app to the App Sto<br>please consult the <u>DPS Step-by-Step Guide for Single Edition</u> . | ore. For more info              |
| Icons and Splash Screens<br>Certificates | * | Developer mobileprovision: //Lookbook assets/Pluralist_Lookbook_Devel                                                                                    | lopment.mobileprovision 🛛 💿 🖿 🛈 |
|                                          |   | Distribution mobileprovision: /Lookbook assets/Pluralist Lookbook Distri                                                                                 | bution.mobileprovision 💿 🛅 🛈    |

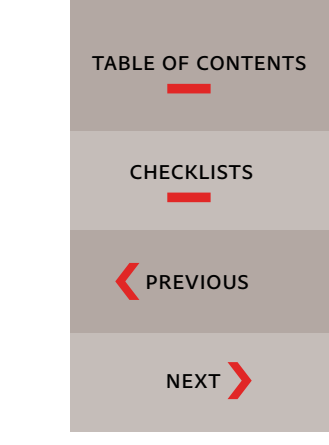

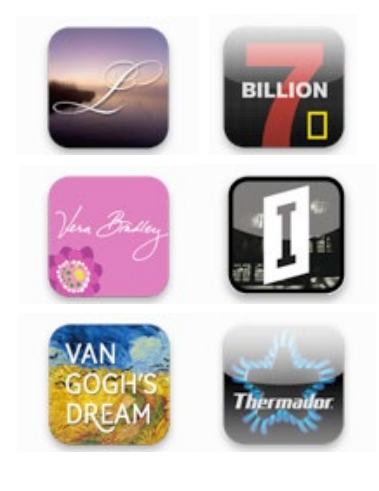

DPS app icons without shine (left side, top to bottom): *Our Collective Legacy, Vera Bradley Fall 2012, Van Gogh's Dream.* DPS app icons with shine: *National Geographic 7 Billion, Ideopolis Magazine, Design Guide.* 

#### 3. Click Create App.

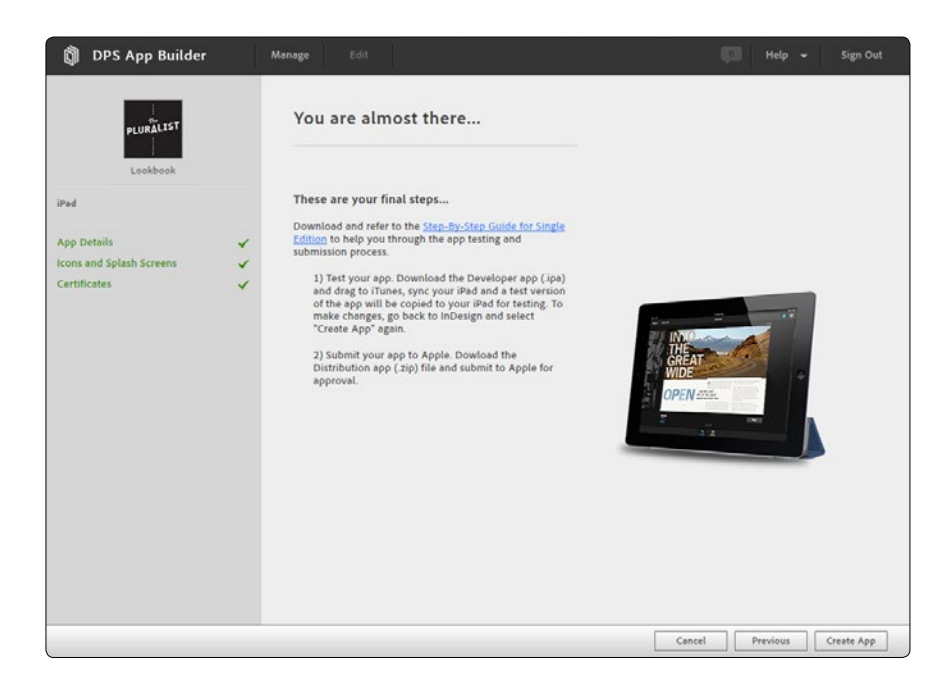

4. Click Developer App in the Downloads column.

| Арр Туре | App Name  | Downloads                                                                                                   | App Details                                                        |
|----------|-----------|----------------------------------------------------------------------------------------------------|--------------------------------------------------------------------|
| iPad     | PLURÄLIST | Developer app (.jpa)<br>App for teating on iffed     Distribution app (.zip)<br>App for submitting to Apple | Last modified: 08/29/2012<br>App Type: Built-in Single Edition App |
|          |           |                                                                                                    |                                                                    |
|          |           |                                                                                                    |                                                                    |
|          |           |                                                                                                    |                                                                    |
|          |           |                                                                                                    |                                                                    |
|          |           |                                                                                                    |                                                                    |
|          |           |                                                                                                    |                                                                    |
|          |           |                                                                                                    |                                                                    |

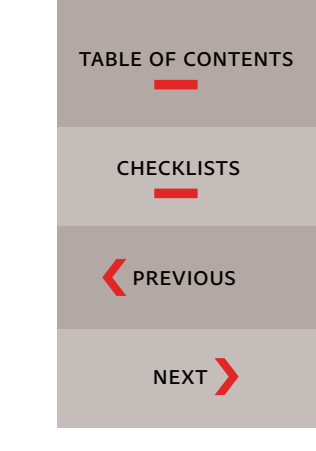

- 5. Select your development p12 certificate, and enter your development p12 password. The development mobileprovision file information will be entered automatically for you.
- 6. Click Sign And Download.

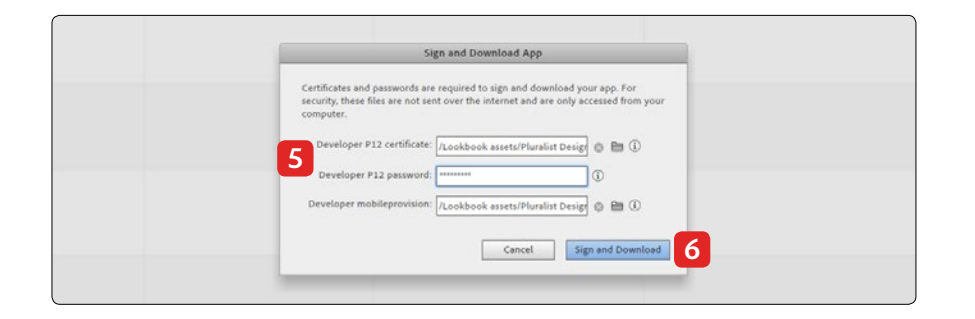

7. After a brief pause, the Download Complete message should appear on your screen. Click OK.

The developer-viewer.ipa file is downloaded to your desktop. This is the file that you will to use to test the app on your iPad, as described in the next section.

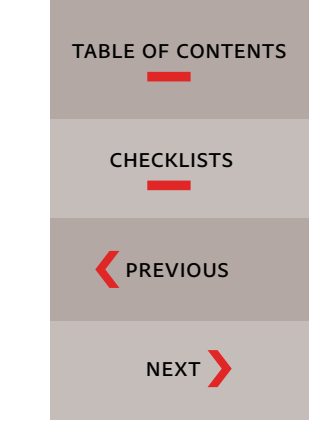

# *Test the* **development app**

THE NEXT STEP is to test the development app to make sure that everything works as designed. In order to complete the steps below, the iPad on which you wish to test the development app must be one that you regularly sync with iTunes on your computer.

1. Open iTunes, and drag the developer-viewer.ipa file into your iTunes Library.

| 000                                    |                                                | iTu  | nes        |
|----------------------------------------|------------------------------------------------|------|------------|
| •                                      | <b>O</b> 49                                    | Ć    | í.         |
| LIBRARY                                | Name                                           |      | Seller     |
| 5 Music                                | Adobe Collage                                  | 3+   | Adobe Sys  |
| Movies                                 | Adobe Ideas                                    | 9+   | Adobe Sys  |
| TV Shows                               | Adobe Inspire                                  | 4+   | Adobe Sys  |
| Podcasts (73)                          | Adobe Photoshop Express                        | 4+   | Adobe Sys  |
| Books                                  | Adobe Photoshop Touch                          | 9+   | Adobe Sys  |
| Anns (2)                               | Adobe Proto                                    | 4+   | Adobe Sys  |
| "I" Badio                              | Adobe Reader                                   | 4+   | Adobe Sys  |
| A Hadio                                | Adobe Revel                                    | 4+   | Adobe Sys  |
| STORE                                  | Adobe Shadow                                   | 4+   | Adobe Sy   |
| 📋 iTunes Store                         | Adobe® Color Lava for Photoshop®               | 4+   | Adobe Sys  |
| iTunes Match                           | Adobe® Connect™ Mobile for iOS                 | 4+   | Adobe Sys  |
| cQ Ping                                | Adobe® Content Viewer                          | 4+   | Adobe Sys  |
| Purchased                              | Adobe® Eazel for Photoshop®                    | 4+   | Adobe Sys  |
| => Purchased on Betsy Gilbert's iPad   | Adobe® Nav for Photoshop®                      | 4+   | Adobe Sy:  |
| Purchased on Keith Gilbert's iPad      | Adobe® Story                                   | 4+   | Adobe Sy:  |
| >> Purchased on Keith Gilbert's iPhone | African Business                               | 4+   | Exact Edit |
| => Tagged                              | Air Display                                    | 4+   | Avatron S  |
|                                        | Al Gore - Our Choice: A Plan to Solve the Clim | 4+   | Push Pop   |
| DEVICES                                | The American Swedish Institute App             | 4+   | Adolfson   |
| F Keith Gilbert's iPad 2012            | Ampersands                                     | 4+   | inddtraini |
| Now Playing                            | Angry Birds Free                               | 4+   | Rovio Mol  |
| , ,                                    | Angry Birds HD Free                            | 4+   | Rovio Ente |
|                                        | AnimalABCLite                                  | 4+   | aQ2 mobi   |
|                                        | Anthropologie                                  | 4+   | Revel Tou  |
|                                        | App Data Room                                  | [4+] | thisCLICK  |

- 2. Connect your iPad, and sync the device.
- 3. The app should appear on your iPad. Test the app to ensure that it works as desired.
- 4. Do one of the following:
  - a. If the app needs to be changed, edit the folio, and then use the DPS App Builder to edit and create another development app. Delete the previous app from iTunes and from your iPad, install the new app, and test again.
  - b. If the app works as designed, continue on in this guide to submit the distribution app to the App Store.

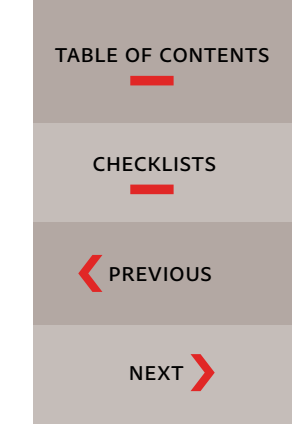

# *Download the* distribution app

When you have determined that your development app works like you want it to on your iPad, it is time to download the Distribution app in DPS App Builder. This is the file that you will send to Apple.

- 1. If you still have DPS App Builder running, skip to step 4. If DPS App Builder is not running on your computer, find DPS App Builder in your Applications folder, and double-click on it.
- 2. Sign in with your Adobe ID and password.
- 3. Click OK to bypass the Alert box that appears.

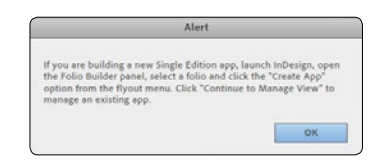

4. In the Welcome to DPS App Builder screen, click Continue To Manage View.

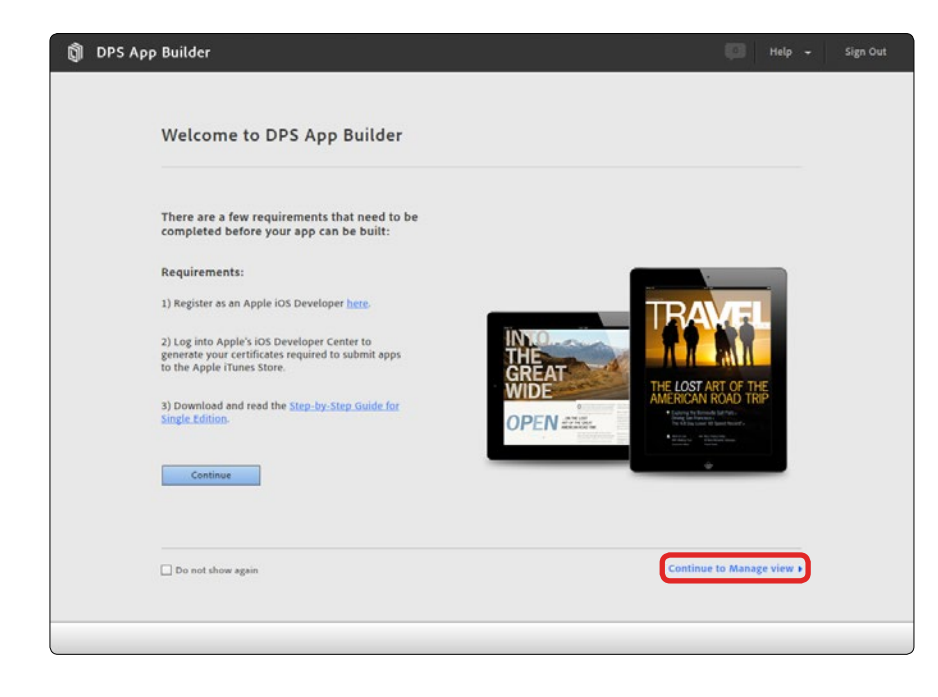

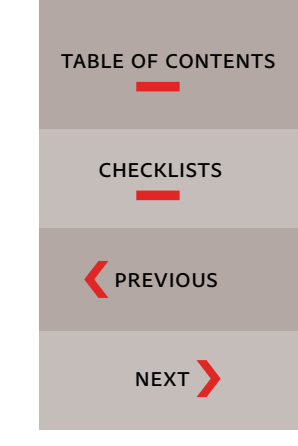

5. In DPS App Builder, click Distribution App in the Downloads column.

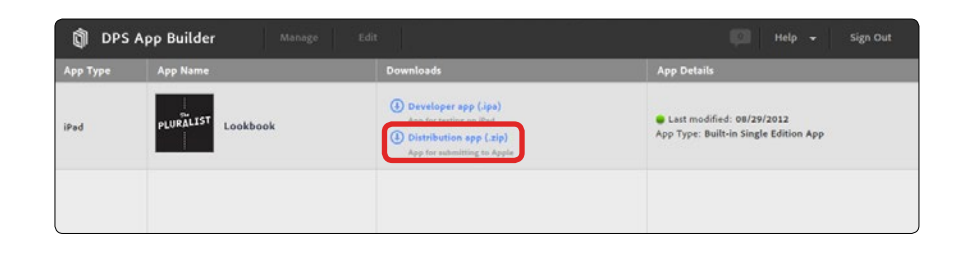

- 6. Select your distribution p12 certificate, and then enter your distribution p12 password. G The distribution mobileprovision file information will be entered automatically for you.
- 7. Click Sign And Download. 🔽

| Certificates and passwords are required to sign and download your app. For<br>security, these files are not sent over the internet and are only accessed from your<br>computer. | • |
|----------------------------------------------------------------------------------------------------|---|
| Distribution P12 certificate: /Lookbook assets/Pluralist Design 💿 🛅 🛈                                                                                                    |   |
| Distribution P12 password:                                                                                                    |   |
| Distribution mobileprovision: //Lookbook assets/Pluralist Design                                                                                                    |   |
| Cancel Sign and Download                                                                                                    | 7 |

#### 8. Click OK.

9. A distribution-viewer.zip file is downloaded to your desktop. This is the file that you will submit to Apple, as described in the next section.

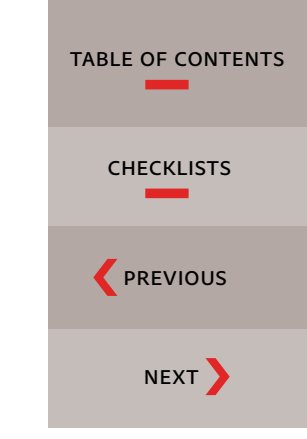

## Submit your app to the App Store

NOW THAT YOUR APP IS BUILT and tested, the final step is to submit the app to the App Store. To do this, you will use the iTunes Connect Web portal to enter various details about your app, and then upload the Distribution app to Apple for approval.

The iTunes Connect Developer Guide at <u>bit.ly/N9fBUV</u> explains how to submit files for approval. However, the Developer Guide is written primarily for developers, so it can be somewhat intimidating. We created this step-by-step guide to provide specific information about submitting apps created with Adobe Digital Publishing Suite.

- 1. Go to itunesconnect.apple.com.
- 2. Sign in with your Apple ID (not your Adobe ID).
- 3. Click on Manage Your Applications.

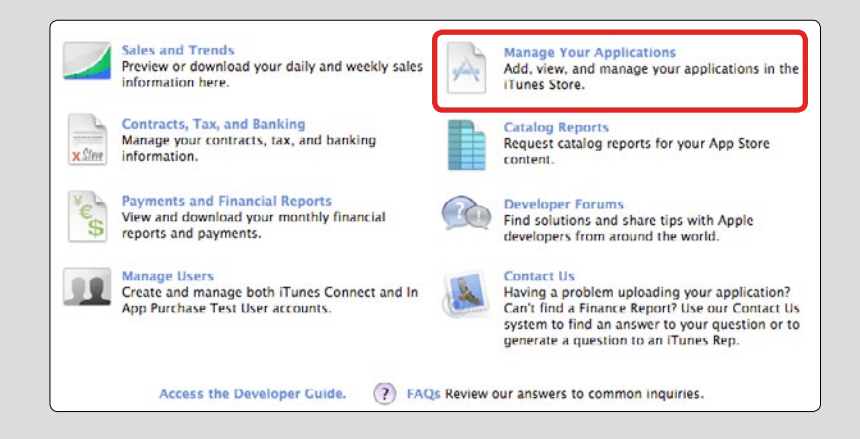

4. Click on Add New App.

| 🗯 iTunes Connect        |                  | kgilbert@gilbertconsulting.com $_{\Psi}$ |
|-------------------------|------------------|------------------------------------------|
| Add New App             | Manage Your Apps |                                          |
| Recent Activity         |                  | See All 💿                                |
| iOS App Recent Activity |                  | 1 Total                                  |

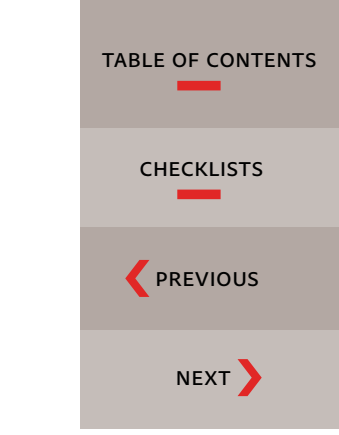

In the screens that follow, you will be prompted to fill in details about your app and various icons and assets. You should have already gathered up all these items, as listed in the "Create required assets" section on page 37.

5. Complete the New Application screen as follows:

Default Language: Choose the language that you will be using to enter your app details for display in the App Store.

App Name: Enter the full name of your app. This is the "long name" that may be up to 35 characters in length.

SKU Number: Enter a unique alphanumeric identifier for this app.

Bundle ID: Choose the App ID you created earlier from the list.

| E                                             | nter the following information about your app                                                                                                    | p. |
|-----------------------------------------------|----------------------------------------------------------------------------------------------------|----|
| Default Language                              | English ÷                                                                                                    | 0  |
| App Name                                      | Pluralist Lookbook                                                                                                    | 0  |
| SKU Number                                    | 1000                                                                                                    | 0  |
| Bundle ID                                     | Pluralist Lookbook - com.pluralistdesign.pluralistlookbook = +                                                                                            | 0  |
|                                               | You can register a new Bundle ID here.                                                                                                    |    |
|                                               | Note that the Bundle ID cannot be changed if the<br>first version of your app has been approved or if you<br>have enabled Game Center or the iAd Network. |    |
| es vour ann have snerific device requiremente | 2 Learn more                                                                                                    |    |

- 6. Click Continue.
- 7. Fill in the pricing screen as follows:

Availability Date: Leave this date as is, unless you wish to enter a future date to delay the release of your app until after a particular date.

Price Tier: Select Free or whichever price tier that you desire. Click on View Pricing Matrix to see more pricing details.

Discount For Educational Institutions: Select this option if you want to offer a discount to educational institutions.

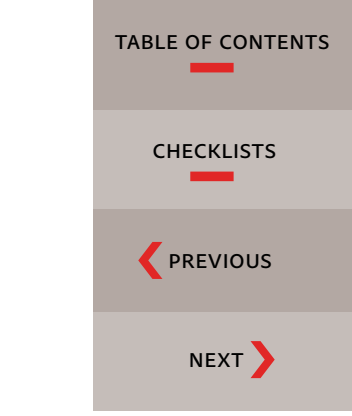

Custom B2B App: Do not select this. Custom business-to-business apps cannot be created with Adobe Digital Publishing Suite, Single Edition. If you want to create a custom business-to-business app, purchase an Enterprise license to Adobe Digital Publishing Suite.

Specific Stores: Select this option if you want to limit the app to be available only in certain countries.

| Plura                                  | alist Lookbook                     |                   |
|----------------------------------------|------------------------------------|-------------------|
| Select the availability                | y date and price tier for your ap  | pp.               |
| Availability Date                      | 08/Aug : 17 : 2012 :               |                   |
| Price Tier                             | Free \$                            | 0                 |
|                                        | View Pricing Matrix ►              |                   |
| Discount for Educational Institutions  | 0                                  |                   |
| Custom B2B App                         | 0                                  |                   |
| Unless you select specific stores, you | ar app will be for sale in all App | Stores worldwide. |
| Go Back                                |                                    | Continue          |

- 8. Click Continue.
- 9. Enter the Version information as follows:

Version Number: Enter 1.0, unless this is a revision to an existing app.

Copyright: Enter the copyright information in the form of "2013 Acme Inc." Apple adds the © symbol automatically when the app is published on the App Store.

Primary Category: Choose the category you want the app to be displayed in on the App Store.

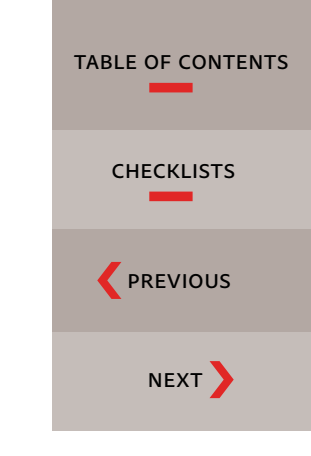

## ADOBE TIP

One reason to limit the availability of your app to certain countries is because Apple only collects sales tax in some countries. If you want Apple to take care of all the sales tax hassle, limit your app to sell only in the countries in which Apple collects sales tax. Secondary Category: If desired, choose a secondary category.

|                               | Pluralist Lookbook                          |          |
|-------------------------------|---------------------------------------------|----------|
|                               | Enter the following information in English. |          |
| ersion Information            |                                             |          |
| Version Number                | 1.0                                         | ] ⑦      |
| Copyright                     | 2012 Pluralist Design                       | ] ()     |
| Primary Category              | Lifestyle                                   | 0        |
| Secondary Category (Optional) | Catalogs                                    | 0        |
| Review Notes (Optional)       |                                             | 0        |
|                               |                                             |          |
|                               |                                             | <u>s</u> |

10. Scroll down, and fill in the Rating information:

| Rating                                                                                                    |                                      |                                                       |                                      |            |
|----------------------------------------------------------------------------------------------------|--------------------------------------|-------------------------------------------------------|--------------------------------------|------------|
| For each content description, choose the level of frequenc                                                                                 | y that best de                       | scribes your app.                                     |                                      |            |
| App Rating Details 🕨                                                                                                    |                                      |                                                       |                                      |            |
| Apps must not contain any obscene, pornographic, offensiv<br>graphics, images, photographs, etc.), or other content or m<br>objectionable. | e or defamaton<br>aterials that in a | / content or materials of<br>Apple's reasonable judgr | any kind (text,<br>nent may be found | Λ.         |
| Apple Content Descriptions                                                                                                    | None                                 | Infrequent/Mild                                       | Frequent/Intense                     | - T        |
| Cartoon or Fantasy Violence                                                                                                    | ۲                                    | $\odot$                                               | 0                                    | App Rating |
| Realistic Violence                                                                                                    | ۲                                    | Q                                                     | 0                                    |            |
| Sexual Content or Nudity                                                                                                    | $\odot$                              | 0                                                     | 0                                    |            |
| Profanity or Crude Humor                                                                                                    | ۲                                    | $\odot$                                               | 0                                    |            |
| Alcohol, Tobacco, or Drug Use or References                                                                                                | $\odot$                              | O                                                     | 0                                    |            |
| Mature/Suggestive Themes                                                                                                    | ۲                                    | 0                                                     | 0                                    |            |
| Simulated Gambling                                                                                                    | ۲                                    | O                                                     | 0                                    |            |
| Horror/Fear Themes                                                                                                    | ۲                                    | $\odot$                                               | 0                                    |            |
| Prolonged Graphic or Sadistic Realistic Violence                                                                                           | ۲                                    | $\odot$                                               | 0                                    |            |
| Graphic Sexual Content and Nudity                                                                                                    | ۲                                    | 0                                                     | 0                                    |            |

11. Scroll down further, and fill in the Metadata as follows:

Description: Enter the description for the App Store.

Keywords: Enter the keywords for the App Store, separated by commas.

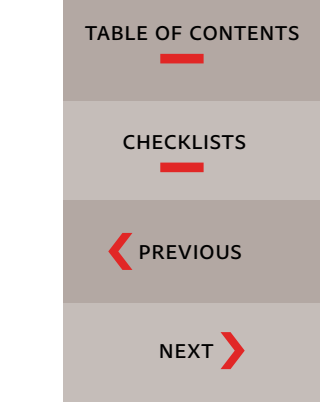

Support Email Address: Enter the email address of a person that Apple can contact if there are problems with the app.

Support URL: Enter the URL of a web page that offers information and support for this app.

| Metadata                      |                                                                                                    |   |   |
|-------------------------------|----------------------------------------------------------------------------------------------------|---|---|
| Description                   | This exciting app contains the latest styles in the Pluralist collection.<br>Nullam libero, congue a euismod sit amet, condimentum eget nisl. Etiam ultrices mauris at<br>ipsum fringilla sodales. Sociis natoque penatibus et magnic dis parturient montes, nascetur<br>ridiculus mus. In suscipit purus vitae massa luctus pulvinar.<br>Praesent malesuada tortor sit amet elit pretium accumsan in at dui. Nulla turpis odio, varius<br>la faucibus at, consequar quis libero. Nunc nec risus vehicula justo aliquam condimentum.<br>Aliquam massa tortor, portitor et suscipit at, convalis nec metus.<br>• Lorem ipsum dolor sit amet, consecteur adipiscing elit.<br>• Pellentesque eget odio dolor, in tincidunt sem.<br>• Vivamus hibendum justo quis libero vestibulum vel fermentum dolor sodales. |   | 0 |
| Keywords                      | fashion,clothing,design,style                                                                                                    |   |   |
| Support Email Address         | johnsmith@pluralistdesign.com                                                                                                    | 0 |   |
| Support URL                   | http://www.pluralistdesign.com/lookbook                                                                                                    | 0 |   |
| Marketing URL (Optional)      | http://                                                                                                    | 0 |   |
| Privacy Policy URL (Optional) | http://                                                                                                    | 0 |   |

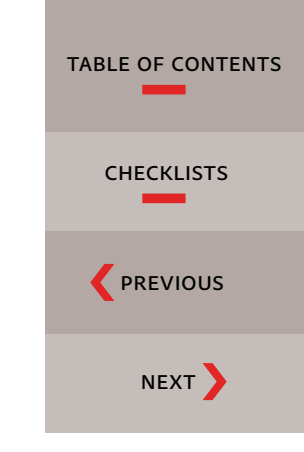

12. Scroll down, and fill in the Uploads section as follows:

Large App Icon: Choose a 1024x1024-pixel 8-bit PNG image.

iPhone And iPod Touch Screenshots: You can skip this.

iPad Screenshots: Include one to five 768x1024- or 1536x2048-pixel (portrait) or 1024x768- or 2048x1536-pixel (landscape) screenshots of your app.

13. Click the Save button.

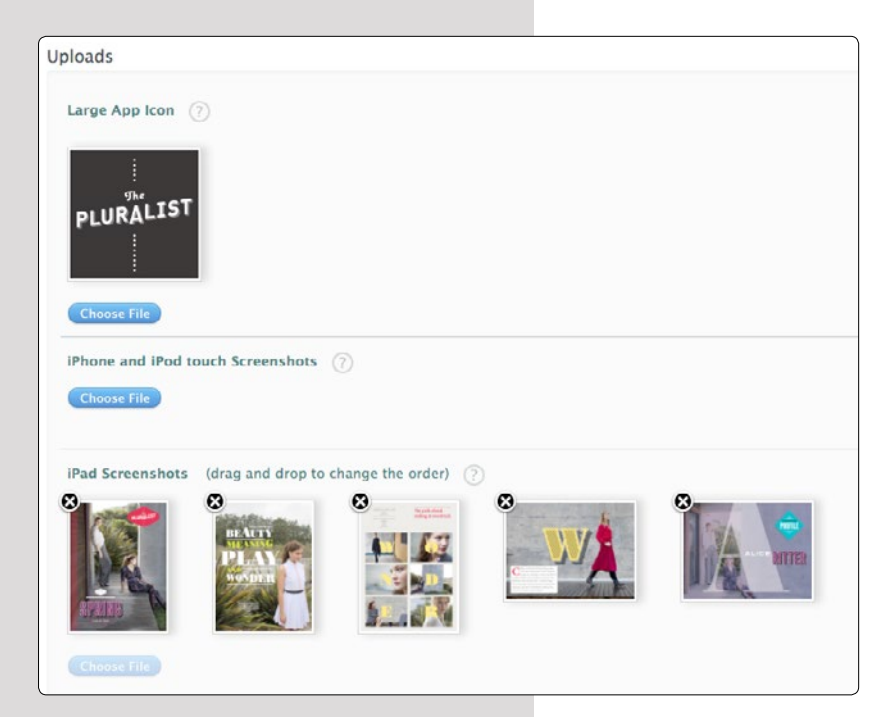

#### 14. Click the View Details button.

|                                                                         | Plural                                                                           | list Lookbook              |                                                                                                    |
|-------------------------------------------------------------------------|----------------------------------------------------------------------------------|----------------------------|----------------------------------------------------------------------------------------------------|
| App Information                                                         | n Edit                                                                           |                            |                                                                                                    |
| Identifiers<br>SKU<br>Bundle ID<br>Apple ID<br>Type<br>Default Language | 1000<br>com.pluralistdesign.pluralistlookbook<br>554279594<br>iOS App<br>English | Links<br>View in App Store | Rights and Pricing<br>Manage In-App Purchases<br>Manage Game Center<br>Set Up iAd Network<br>Newsstand<br>Delete App |
| Versions<br>Current Version<br>The<br>PLURALIST                         | Version 1.0<br>Status Orepare for Upload<br>Date Created Aug 17, 2012            |                            |                                                                                                    |
|                                                                         |                                                                                  |                            | Done                                                                                                    |

| TABLE OF CONTENTS |
|-------------------|
| CHECKLISTS        |
|                   |
|                   |

#### 15. Click Ready To Upload Binary.

| 🗯 iTunes Connect                       |                                                        |                | kgilbert@gilbertconsulting.com w           |
|----------------------------------------|--------------------------------------------------------|----------------|--------------------------------------------|
| App Summary                            | Pluralist Lookbook, Version 1.0 Ready to Upload Binary |                |                                            |
| Version Information                    | Edit                                                   |                |                                            |
| Details<br>Version<br>Status           | 1.0<br>• Prepare for Upload                            | Large App Icon | Links<br>Version Summary<br>Status History |
| Primary Category<br>Secondary Category | Lifestyle<br>Catalogs                                  | THEALIST       |                                            |

16. Answer "no" to the encryption question. Adobe DPS App Builder does not encrypt apps.

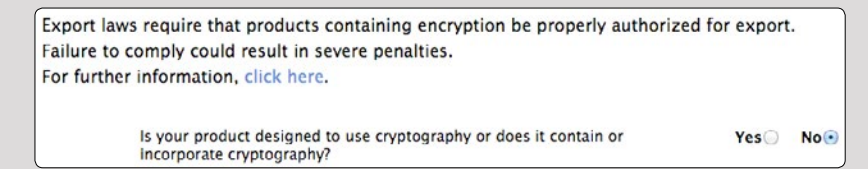

- 17. Click the Save button.
- 18. If you have not already downloaded the Application Loader app, click Download App Loader. (If you downloaded Xcode, Application Loader was also downloaded. However, make sure that you have the most recent version of Application Loader installed.)

You are now ready to upload your binary using Application Loader. Application Loader can only be used when your app status is Waiting for Upload. Once the binary is uploaded, your app status will change first to Upload Received and then to Waiting for Review. If we encounter any issues with the binary itself, your app status will change to Invalid Binary and you will receive an email explaining the issues and the steps you can take to correct them.

If you have downloaded Xcode 3.2.5 or later, you should already have Application Loader stored here: /Developer/Applications/Utilities/Application Loader.app (or in your equivalent custom install location). If you do not find it, download and install the latest version of Application Loader.

19. Start Application Loader, and follow the prompts to upload the Distribution app (.zip file) that was created by the DPS App Builder.

Once you successfully upload your app to Apple, the status of the app in iTunes Connect should change to "Upload Received" and then "Waiting for Review."

If you are using an older version of Application Loader, you might get an error message such as "the dwarfdump binary must exist" or "com.apple.transporter.util.StreamUtil" when you upload the .zip file. You can solve this problem by downloading and installing the most recent version of Application Loader.

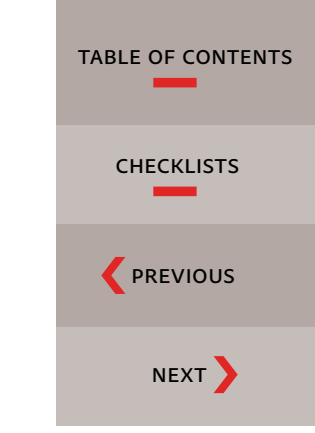

# Wait for approval from Apple

Apple will notify you via email when your app is accepted or rejected. You can use iTunes Connect to track the status. For details, see the Developer Guide.

If you notice an error in your app after you have submitted it, but before it is approved, you can submit a new binary while your app is still pending. Go the Manage Applications section of iTunes Connect, select the app, click View Details, click Binary Details, and then click Reject Binary. Then submit a new version of the app.

# Updating an app

You may want to revise or update a Digital Publishing Suite Single Edition app that you previously submitted to the App Store.

Digital Publishing Suite Professional Edition and Enterprise Edition customers can revise their apps (and submit their rebuilt apps to Apple) for as long as they are Digital Publishing Suite subscribers. Subscribers to Adobe Creative Cloud can revise their apps (and submit their rebuilt apps to Apple) for as long as they are Creative Cloud subscribers. Users who purchase a serial number for Digital Publishing Suite Single Edition (as described on page 40) have one year to revise their app (and submit their rebuilt app to Apple). For more information, see the terms of use for your edition of Digital Publishing Suite.

When you revise your app, use the same App ID and distribution provisioning profile to create the new custom viewer. In DPS App Builder, select the existing app you created, and click Edit. Specify the most recent app version, if desired, and follow the prompts to create a new app. Download and test the development file.

In iTunes Connect, click Manage Your Applications, click the app you want to update, and then click Add Version. Follow the prompts, and then use Application Loader to upload the .zip file.

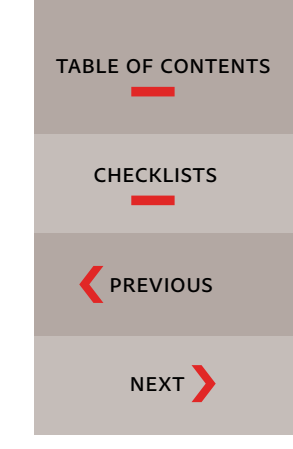

# iPad publishing troubleshooting

#### Blank password not accepted

When prompted for a password while creating your p12 certificates, do not use a blank password. Type a real password.

#### "Invalid certificate" or "Invalid ZIP format"

If you upload an .ipa file to Apple from a computer running Snow Leopard 10.5 and the certificates have been created on a computer running 10.6, one of these messages may appear. For best results, upload the .ipa file from the same OS X 10.6 computer on which the certificates were created.

#### Error: Identity of iPhone developer doesn't match any identity in any profile

This error occurs when files are generated under different profile names. For best results, make sure that the same person uses the same profile to create the certificates on the same computer.

#### "the dwarfdump binary must exist" or "com.apple.transporter.util.StreamUtil" error when you upload the .zip file

This error can occur when you are using an older version of the Application Loader. You can solve this problem by downloading and installing the most recent version of the Application Loader.

| TABLE OF CONTENTS |
|-------------------|
| CHECKLISTS        |
|                   |